## M POS 사용 매뉴얼

2020.05

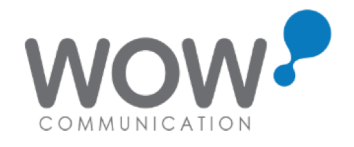

# 설치 가이드

□ S/N 확인 S/N이 등록되어 있는지 확인합니다 (초기에는 회원가입, 등록된 POS가 있는 경우 POS등록으로 확인

| SKT 2:59 ■ 📲 💱ll 4% ±   |                                                |                                                         | SKT 9:36 🗃 单 ··· 🔌 🛱 ₊il 100% 🛔 | SKT 9:37 <b>① 술</b> ··· · · · · · · · · · · · · · · · ·                                                                                    |
|-------------------------|------------------------------------------------|---------------------------------------------------------|---------------------------------|----------------------------------------------------------------------------------------------------|
|                         |                                                |                                                         | 서비스 가입                          | R3CM606TBVJ         단말 시리얼 가져오기           단말 시리얼 중복검사                                                                                      |
|                         |                                                |                                                         | 상호명 <b>*</b>                    | 이메일 서류접수 : boram@gowow.co.kr<br>기존 벤사를 이용하는 고객은 카드사별 가맹점 번호만 전달 해주세요                                                                       |
| WOW PAYMENT<br>매장관리 솔루션 | POS설치 🗙                                        |                                                         | 매장 전화번호<br>지역번 ♥                | 벤샤 신규 고객 - 카드사 신규 가맹 신청 필요 서류<br>< 법인사업자 ><br>1. 사업자등록증<br>2. 법인등기부등본 앞, 뒷장 전부(최근 3개월 이내)<br>3. 영업시고증(해당사학이 있는 언조)                         |
|                         | 설치할 POS의 S/N를 입력해 주십시오.<br>(S/N는 대소문자를 구분합니다.) | POS설치 X                                                 | 대표자명 *                          | 4. 대표자 신분증<br>5. 주주명부(법인도장 날인 필수)<br>6. 통장 사본<br>7. 외부 간판 사진(간판 없는 경우, 도로명 주소 사진)<br>8. 내부 전경 사진(업종 확인 가능한 사진)                             |
|                         | S/N R3CM606TBVJ<br>설치문의 : 고객센터 1670-3905       | 나시 입덕해 주세요<br>(회원이 아니신경우 회원가입을 진행해주세요)<br>확인 POS등록 회원가입 | 사업자등록번호 *                       | < 개인사업자 ><br>1. 사업자등록증<br>2. 영업신고증(해당사항이 있는 업종)<br>3. 대표자 신분증<br>4. 통장 사본<br>5. 외부 간판 사진(간판 없는 경우, 도로명 주소 사진)<br>6. 내부 전경 사진(업종 확인 가능한 사진) |
|                         | 확인                                             |                                                         | 매장주소 *<br>- 유편번호<br>- 주소        | 밴사 등록 서류<br>1. 사업자등록증<br>2. 대표자 신분증                                                                                                    |
| 1                       |                                                |                                                         | 상세주소<br>점주                      | 다시입력 서비스 신청하기                                                                                                    |
| POS 등록하기                |                                                |                                                         | 점주명 *                           | Copyright© 와우커뮤니케이션. All Rights Reserved                                                                                                   |

## □ 약관 동의 후 가입 정보 확인

| 동록 POS 확인         X           매장명 : 외우푸드트럭 / 사업자 번호 : 1058606910            No         POS 시리법         POS 번호 / 예모           1         TSH7AUD6006981A         02/테스트용2           2         41008CD3E4598109         05/노트4           3         04157DF430510132         01/법인폰 e6           4         4.JPNU18511119156         04/滋稲이           5         30A3B849         03/납성테브핏           6         227810BD06057ECE         17/부사장님 휴대폰           7         3GKL278F71         15/엘피치오 화면https://vside           8         WOWPOS7997         10/시연용태스트           9         R3CM802T61E         08/송상무님           10         R39M20CR03A         19/2/48 개의展           전소         환인 |    |                  |                         |   |
|----------------------------------------------------------------------------------------------------|----|------------------|-------------------------|---|
| 매장명 : 와우푸드트럭 / 사업자 번호 : 1058606910           No         POS 시박열         POS 번호 / 예모           1         TSH7AUD6006981A         02/테스토용2           2         41008CD3E4598109         05/노트4           3         04157DF43D510132         01/법인폰 s6           4         4.JPNU18511119156         04/鮎和이           5         30A3B849         03/삼상테브핏           6         287810BD06057ECE         17/부사장님 휴대폰           7         3GKL278F71         15/옐피지오 환안https://vside           8         WOWPOS7997         10/시안용데스트           9         R3CM802T61E         08/승상무님           10         R39M20CB03A         109/김성히 개인폰           11         R39M20CB03A         109/김성히 개인폰   |    | 등록 POS           | 확인 🗙                    |   |
| N0         POS 시리업         POS 번호 / 예모           1         TSH7AUD6006981A         02/테스트용2           2         41008CD3E4598109         05/노트4           3         04157DF43D510132         01/법인폰 s6           4         4JPNU18511119156         04/±눼이           5         30A3B849         03/삼성테브핏           6         287810BD06057ECE         17/부사장님 휴대폰           7         3GKL278F71         15/엘피지오 환안https://vside           8         WOWPOS7997         10/시연용텍스트           9         R3CM802T61E         08/순성무님           10         R39M20CR03A         09/፤실화 개의포         1                                                                                             | 매장 | 명 : 와우푸드트럭 / 사업  | 다 번호 : 1058606910       |   |
| 1     TSH7AUD6006981A     02/테스트용2       2     41008CD3E4598109     05/노트4       3     04157DF43D510132     01/법인폰 s6       4     4JPNU18511119156     04/화웨이       5     30A3B849     03/삶성테브핏       6     287810BD06057ECE     17/부사장님 휴대폰       7     3GKL278F71     15/엘피지오 화면https://vside       8     WOWPOS7997     10/시연용테스트       9     R3CM802T61E     08/송상무님       10     R39M20CR03A     09/2성용 개위포                                                                                                    | NO | POS 시리얼          | POS 번호 / 메모             |   |
| 2     41008CD3E4598109     05/노트4       3     04157DF43D510132     01/법인폰 s6       4     4JPNU18511119156     04/\$#웨이       5     30A3B849     03/삶성테브핏       6     287810BD06057ECE     17/부사장님 휴대폰       7     3GKL278F71     15/업피지오 화면https://vside       8     WOWPOS7997     10/시연용테스트       9     R3CM802T61E     08/念상무님       10     R39M20CB03A     09/2성원 개인폰                                                                                                    | 1  | TSH7AUD6006981A  | 02/테스트용2                |   |
| 3     04157DF43D510132     01/법인폰 s6       4     4JPNU18511119156     04/초웨이       5     30A3B849     03/실상테브릿       6     287810BD06057ECE     17/부사장님 휴대폰       7     3GKL276F71     15/별피지오 화면https://vside       8     WOWPOS7997     10/시연용테스트       9     R3CM802T61E     08/승상무님       10     R39M20CR03A     19/김선화 개이포                                                                                                    | 2  | 41008CD3E4598109 | 05/노트4                  |   |
| 4     4.JPNU18511119156     04/화웨이       5     30A3B849     03/삼성테브핏       6     287810BD06057ECE     17/부사장님 휴대폰       7     3GKL278F71     15/영피지오 화면https://vside       8     WOWPOS7997     10/시연용테스트       9     R3CM802T61E     08/송상무님       10     R39M20CR03A     09/건성한 개인폰       2     취소     확인                                                                                                    | 3  | 04157DF43D510132 | 01/법인폰 s6               |   |
| 5     30A38849     03/삼성테브릿       6     287810BD06057ECE     17/부사장님 휴대폰       7     3GKL278F71     15/엔피지오 화면https://vside       8     WOWPOS7997     10/시연용테스트       9     R3CM802T61E     08/순상무님       10     R39M20CB03A     ng/2/성허 개이포       1     주취소     확인                                                                                                    | 4  | 4JPNU18511119156 | 04/화웨이                  |   |
| 6     287810BD06057ECE     17/부사장님 휴대폰       7     3GKL278F71     15/영피지오 화면https://vaide       8     WOWP057997     10/시연용테스트       9     R3CM802T61E     08/송상무님       10     R39M20CR03A     09/2/성61791厘       축力                                                                                                    | 5  | 30A3B849         | 03/삼성테브릿                |   |
| 7         3GKL278F71         15/۱۹۹۹ 지오 환면https://vidde           8         WOWPOS7997         10/시연용테스트           9         R3CM802T61E         08/승상무님           10         R39M20CR03A         09/2성성1개이보           11         R39M20CR03A         109/2성성1개이보                                                                                                    | 6  | 287810BD06057ECE | 17/부사장님 휴대폰             |   |
| 8 WOWPOS7997 10/시연용테스트<br>9 R3CM802T61E 08/승상무님<br>10 R39M20CB03A 09/21성원 개이표<br>취소 확인                                                                                                    | 7  | 3GKL278F71       | 15/엠피지오 화면https://vslde |   |
| 9 R3CM802T61E 08/송상무님<br>10 R39M20CR03A 09/21석81개위표 1<br>취소 확인                                                                                                    | 8  | WOWPOS7997       | 10/시연용테스트               |   |
| 10 R39M20CB03A 09/2년성8) 개이프<br>취소 확인                                                                                                    | 9  | R3CM802T61E      | 08/송상무님                 |   |
| 취소 확인                                                                                                    | 10 | R39M20CB03A      | 09/김성하 개인폰              | 1 |
|                                                                                                    |    | 취소               | 확인                      |   |
|                                                                                                    |    |                  |                         |   |

 $\bigcirc$ 

|                                                                                                    |                                   |             | 16.11            |                 |             |              | SKT 4:32     |                 |                       |
|----------------------------------------------------------------------------------------------------|-----------------------------------|-------------|------------------|-----------------|-------------|--------------|--------------|-----------------|-----------------------|
| WOWPOS 서비스 이용약관 진제하면                                                                                                    | 점주 휴대폰 인증                         |             | 가맹점 기            | 가입정보 확인         |             |              |              | 가맹점 기           | 입정보 확인                |
| 제 1장 총직                                                                                                    |                                   | 도메인 ID      | kimsh            | 도메인명            | kimsh       |              | 도메인 ID       | kimsh           | 도메인명                  |
| 제1조 (목적)                                                                                                    | WOWPOS                            | 매장정보        |                  |                 |             |              | 매장정보         |                 |                       |
| · 프로 "SK 텔레콤" 이라 합니다)가 문양하는 SK telecom myshop 서비스 또는 SK telecom myshop 사업                                                                     |                                   | 상호명         | 와우푸드트럭           | 매장 전화번호         | 010-88      | 97-5449      | 상호명          | 와우푸드트럭          | 매장 전화번호               |
| WOWPOS 서비스 이용약관에 동의합니다.                                                                                                    | 점주명 와우푸드트럭                        | 사업자등록번호     | 105-86-06910     | 대표자명            | 김성하         |              | 사업자등록번호      | 105-86-06910    | 대표자명                  |
| 가맹점 영업 관련 정보 수집 및 활용 동의 전체하면                                                                                                    | 휴대폰번호 010 🖌 8897 5449 인증하기        | 업종          | 기타음식점업(간이음-      | 닉점)편의방          |             |              | 업종           | 기타음식점업(간이음식     | 점)편의방                 |
| 본인은 아객의 내용을 속지하였으며, 이예 따라 본인의 가행진(가개, 진포, 임업침 등) 영입 관련 정보를 귀사<br>(5K별레공주식회사)가 수집/이용/월용 함께 등의합니다.                                              |                                   | 매장주소        | 서울특별시 금천구 벚      | 꽃로 278 (가산동,SJ티 | ll크노빌) 916: | <u>ē</u>     | 매장주소         | 서울특별시 금천구 벚꽃    | 로 <b>278</b> (가산동,SJE |
| <ol> <li>가행칭 임업 관련 정보의 수집·이용 목적</li> </ol>                                                                                                    |                                   | 점주정보        |                  |                 |             |              |              |                 | maloj                 |
| (1) SK telecom myshop 서비스(이하 "myshop 서비스" 또는 "서비스") 관련 수집 및 이용                                                                                |                                   | 점주명         | 와우푸드트럭           | 성별              | 남           |              |              | ~1              | 명확인                   |
| 기명점 영업 관련 정보 수집 및 활용 동의에 동의합니다.<br>정보 및 관금 소심 토이(기명점 - MOMOROS)                                                                               |                                   | 아이디         | kimsh09          | 휴대폰             | 010-88      | 97-5449      |              |                 |                       |
| 정보 및 평고 구신 동의(가행심→WOWPOS) 전체파인                                                                                                    |                                   | 이메일         | kimsh09@gowow.   | co.kr           |             |              | 1            |                 |                       |
| 본인은 아래 내용과 같이 귀사(SK텔레콤주식희사; "SKT")가 제공(천송)하는 정보/광고를 본인이 본 동의를<br>철희압 릭까지 수산하는 것에 동의압니다.                                                       |                                   | <b>2</b> 주소 | 인천광역시 계양구 임      | 학동 111-2        |             |              | 1            |                 |                       |
| - SKT는 SKT myshop 서비스 등은 포함하여 SKT의 심용·서비스(전기통신서비스, 부가서비스, 급용서비스 🔻                                                                             | 인증번호를 받을 수 있는 점주의 휴대폰 번호를 입력바랍니다. | 서비스 신청내역    |                  |                 |             |              | 1            |                 |                       |
| 등) 또는 기타 제휴사가 제공하는 상품·서비스의 정보 제공·용보, 가입권유 활동과 제반 프로모션, 이번트 등의                                                                                 | 다음 컨너뛰기                           | 서비스         | 명 구분             | 금액              | 상태          | 프로모션         | 1            |                 |                       |
| 정보 및 광고 수신 동의(가맹점→WOWPOS)에 동의합니다.<br>가맹적 과려 정보 제3자 제공 도의 전체회연                                                                                 |                                   | 백오피         | 스 기본             | 무료              | 신청          | -            | 1            |                 |                       |
|                                                                                                    |                                   | Biz Call 분석 | 리포트 기본           | 무료              | 미신청         |              | 1            |                 |                       |
| 본인은 아래의 내용을 숙지하였으며 이에 따라 본인의 가행점(가게, 점포, 영업점 등) 영업 관련 정보를 귀사(SK<br>텔레골증식회사)가 제3자에게 제공하는 대 동의합니다.                                              |                                   | WOWPOS 3    | 고객관리 부가          | 33,000원         | 신청          | 대상           | 1            |                 |                       |
| 1. 제공받는 자 / 2. 제공하는 가행정 영업 관련 정보 항목 / 3. 제공받는 자의 이용목적 🔍 🔻                                                                                     |                                   | 이동형 주       | 문앱 부가            | 5,500원          | 신청          | 대상           | 1            |                 |                       |
| myshop 서비스 이용 회원(본인)이 등의한 부가서비스의 이용을 위해 각 서비스사별로 이대와 간은 가정집 관                                                                                 |                                   | WOWPOS      | · 쿠폰 부가          | 무료              | 신청          | 1.1          | 1            |                 |                       |
| 기행점 관련 정보 제3자 제공 동의에 동의합니다.<br>WOWPOS 고객관리 서비스 이용약관 전체하면                                                                                      |                                   | WOWPOS      | 스탬프 부가           | 무료              | 신청          |              |              |                 |                       |
| 제 1장 총칙                                                                                                    |                                   | 다음결제일:      |                  | - *<br>         |             | (매월) ₩0      |              | 취소              |                       |
| 제1조 (목직)                                                                                                    |                                   | 가입자 확인      | ✔ 가입정보를 확인하였     | 습니다.            |             |              | 1            |                 |                       |
| ① 본 SK telecom myshop 고객관리 서비스 이용약관(이하 "이 약관"이라고 합니다)은 SK 11세공주식회사<br>(이하 "회사" 또는 "SK 11세공 이라 합니다)가 운영하는 SK telecom myshop 고객관리 서비스(이하 "서비    |                                   | 신분증 발급기관    |                  | 발급일자            |             |              | 신분증 발급기관     |                 | 발급일자                  |
| WowPos 고객관리 서비스 이용약관에 동의합니다.                                                                                                    |                                   |             |                  |                 | _           | <b>*</b> 101 |              |                 |                       |
|                                                                                                    |                                   | 서비스 신성 문의 고 | 14센터 : 1670-3905 |                 |             | 확인           | 서비스 신청 문의 고식 | 루센터 : 1670-3905 |                       |
| ₩WOWPOS 전체 약관에 동의 합니다.<br>*. 본 동의는 서비스로 실질적 기능 제공을 위한 개인경보 수집/이용에 대한 동의이<br>모두 도와 도와 도와 제공 제공 제공 이용 이용 사실 사실 사실 사실 사실 사실 사실 사실 사실 사실 사실 사실 사실 |                                   |             |                  |                 |             |              |              |                 |                       |
| 프토,왕의하시 앱스일 경우 세비스 마용을 하일 수 없습니다.<br>다운                                                                                                    |                                   | 임           | 의로 작성            | 성하여             | 「확인         | 1            |              |                 |                       |
| 48                                                                                                    |                                   |             |                  |                 |             |              |              |                 |                       |
|                                                                                                    |                                   |             |                  |                 |             |              |              |                 |                       |
|                                                                                                    |                                   |             |                  | 0               | <           |              |              | 11              | 0                     |

kimsh

노빌) 916호

 $\times$ 

확인

<

VAN 설정

### □ VAN사 설정

NFC, 결제단말기(동글)로 결제가 가능한 SMARTRO로 설정

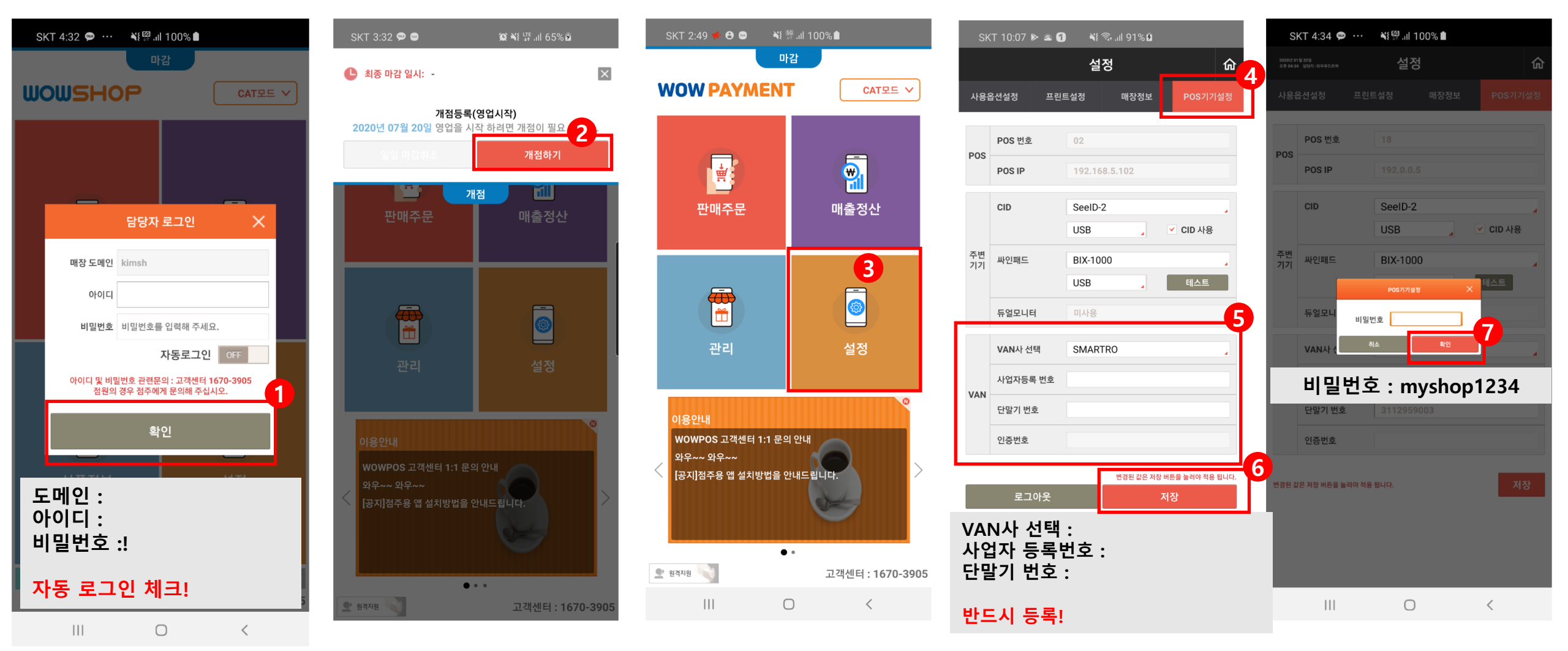

# 사용 매뉴얼

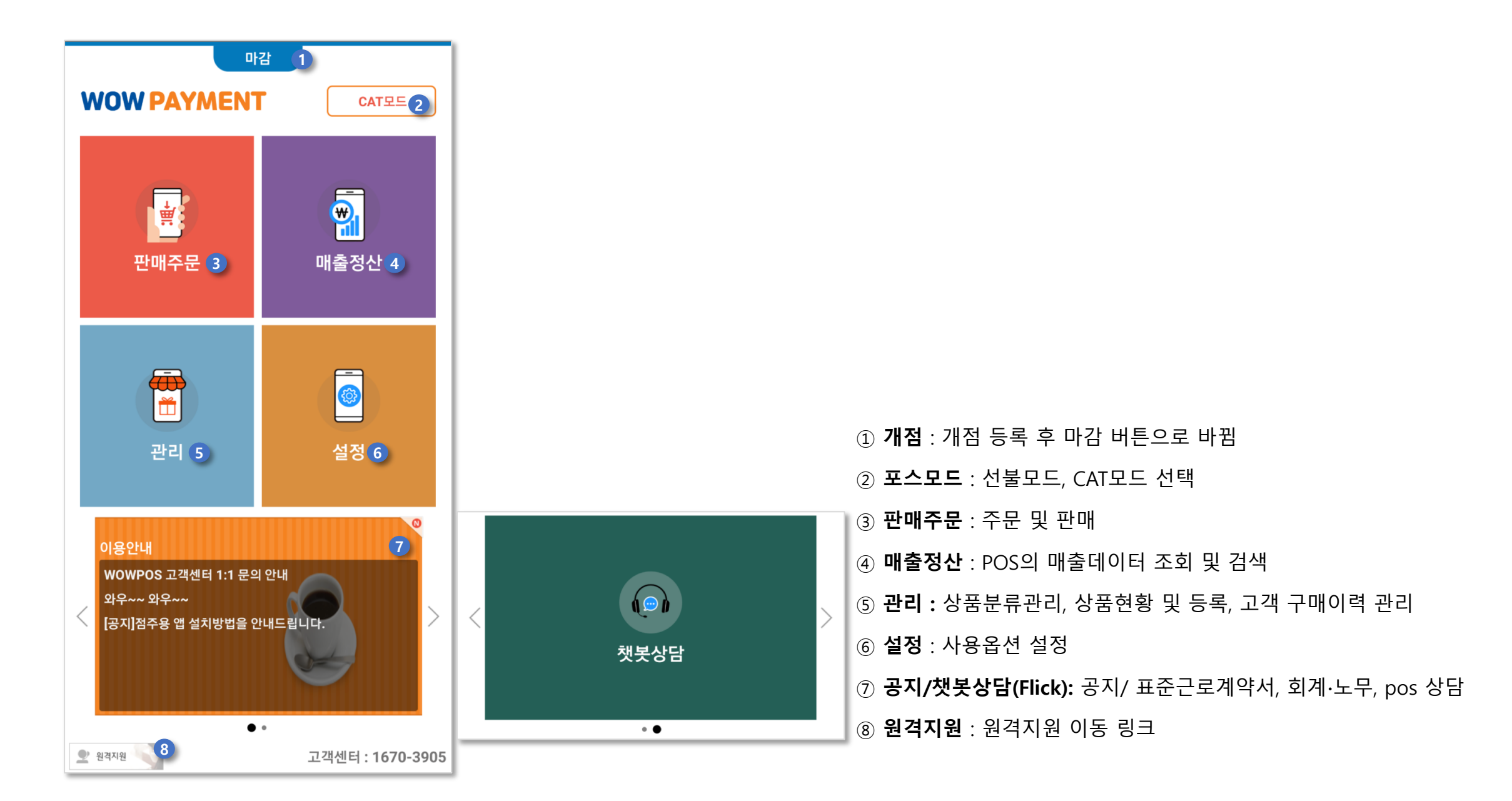

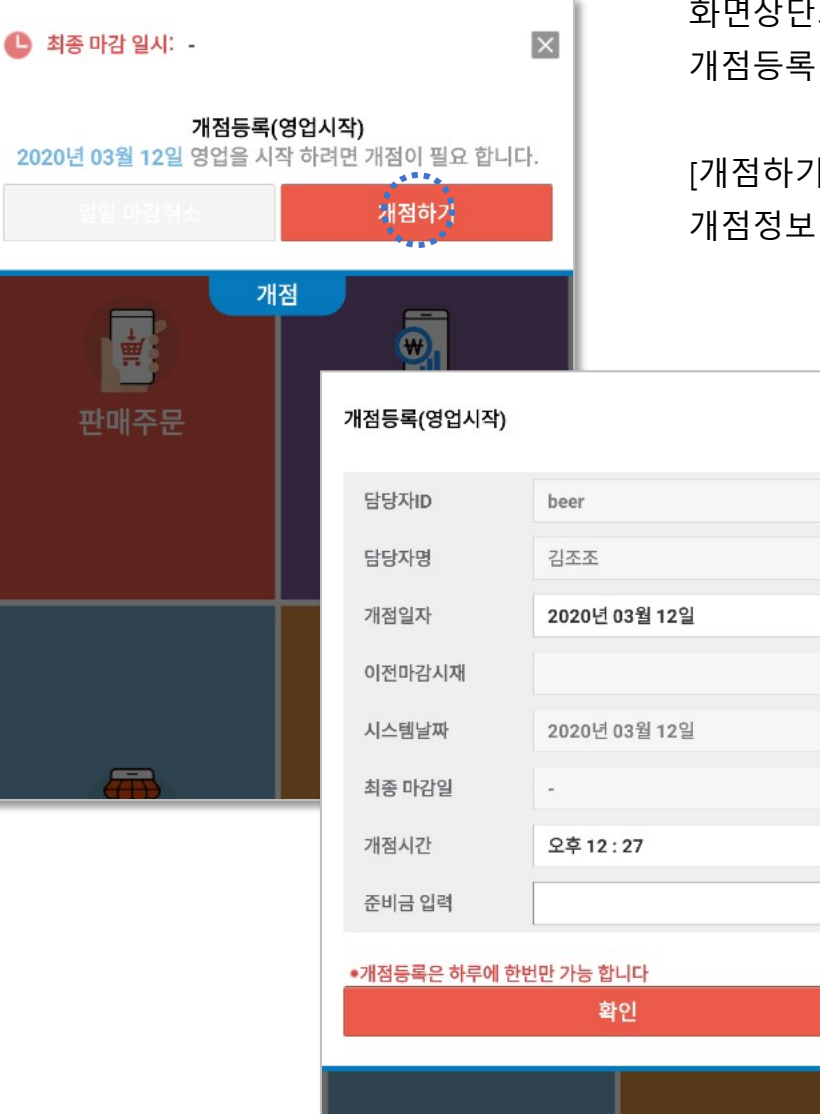

화면상단의 [개점] 버튼을 선택하면 개점등록 슬라이드 팝업이 나타납니다.

 $\times$ 

[개점하기] 버튼을 선택하면 개점정보 입력 슬라이드 팝업으로 변경됩니다.

#### 개점 등록은 하루에 한번만 가능 합니다.

개점등록이 완료 된 후

따라서 현재 날짜에 개점을 했던 경우에는

화면상단의 [개점] 버튼은 [마감] 버튼으로 변경됩니다.

[일일 마감취소] 버튼을 선택하여 일일마감을 취소한 후 영업을 계속합니다.

다시 개점을 해야 하는 경우에는 '마감취소'를 하여 개점상태로 변경합니다.

개점일자와 개점시간을 설정하고 준비금을 입력한 후 [확인] 버튼을 선택하여 개점등록을 합니다

Tip) 같은 날짜에 개점은 1번만 가능합니다.

따라서, 개점을 하고 같은 날에 마감을 한 이후에

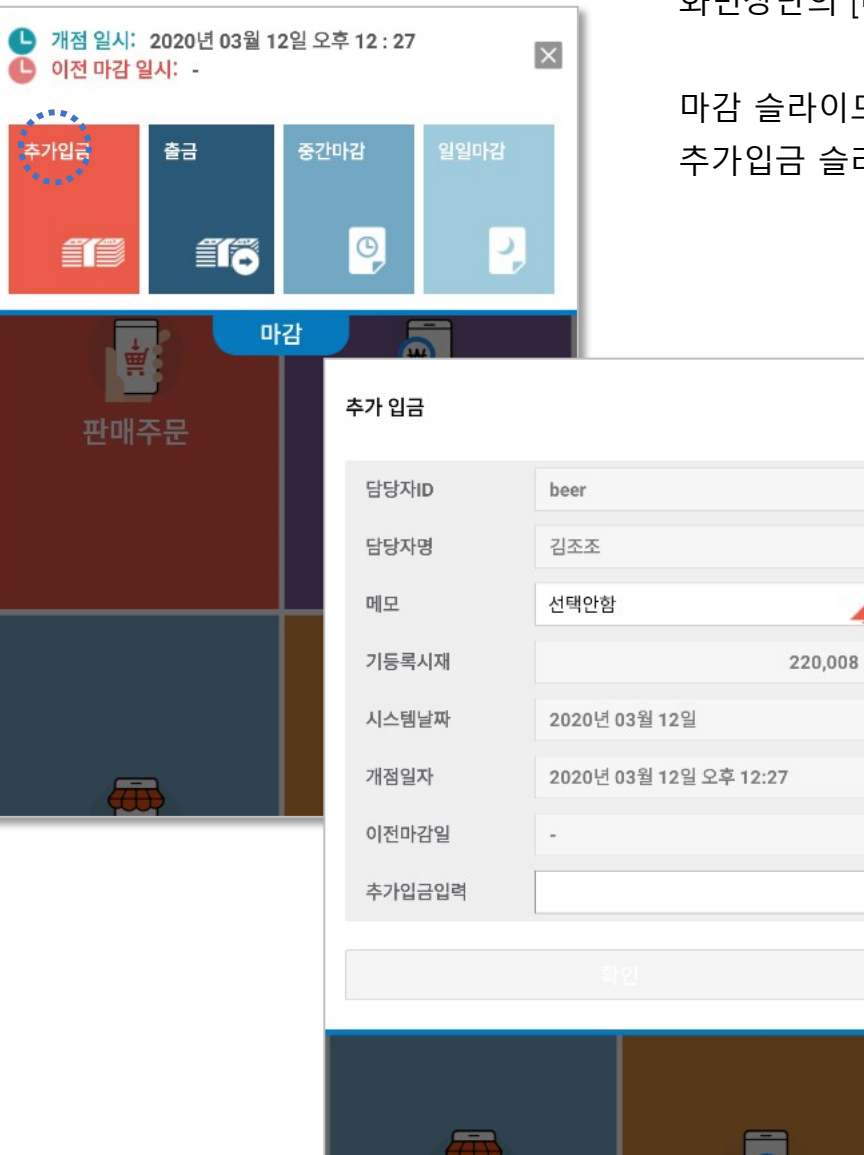

화면상단의 [마감] 버튼을 선택하면 마감 슬라이드 팝업이 나타납니다.

마감 슬라이드 팝업에서 [추가입금] 버튼을 선택하면 추가입금 슬라이드 팝업으로 변경됩니다.

 $\times$ 

영업 시작 시점에서 영업을 하기 위해 준비금을 입금한 이후에 영업 중 추가 준비금이 필요한 경우 선택합니다.

추가입금 화면에서 메모와 추가입금액 입력 후 [확인] 버튼을 선택하면 준비금이 등록됩니다. HOME > 개점하기 > 출금하기

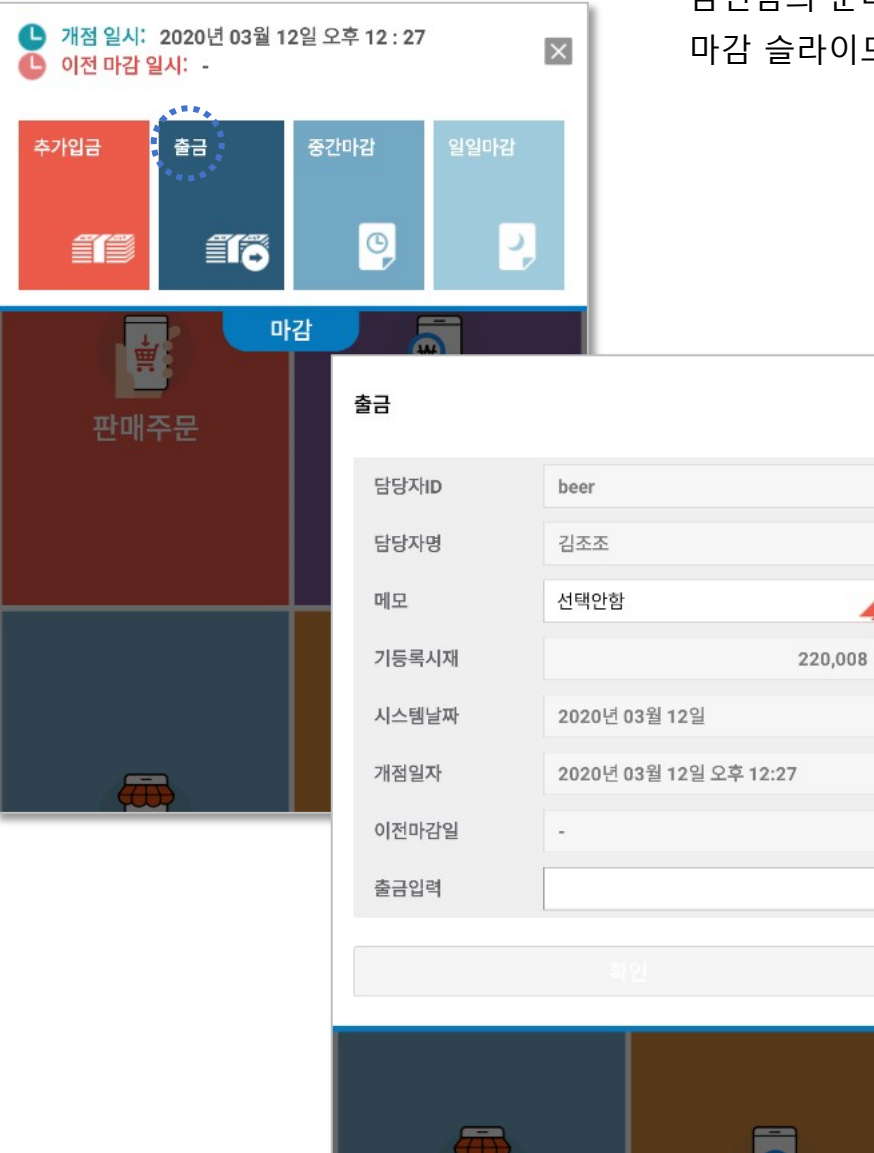

금전함의 준비금을 출금하는 경우 선택합니다. 마감 슬라이드 팝업에서 [출금] 버튼을 선택하면 다음과 같은 출금 슬라이드 팝업이 나타납니다.

 $\times$ 

메모와 출금액을 입력한 후 [확인] 버튼을 선택하면 출금이 등록됩니다.

## HOME > 개점하기 > 중간마감하기

🕒 개점 일시: 2020년 03월 12일 오후 12 : 27  $\times$ 🕒 이전 마감 일시: -중간마감 출금 0 2 \* 마감 매출정산

| 중간 마감 | 2020년 (<br>오후 02: | )3월 12일<br>56 |      | I          | $\times$ |
|-------|-------------------|---------------|------|------------|----------|
| 담당자ID | beer              |               | 개점일자 | 2020.03.12 |          |
| 인쇄매수  | 1                 |               | 교대자  | 김조조        |          |
| 현금영수  | 증                 | 0             |      |            | 0        |
| 외상    |                   | 0             |      |            | 0        |
| 기타    |                   | 0             |      |            | 0        |
| 할인항   | 목                 | 건수            |      | 금액         |          |
| 서비스   | <u> </u>          | 0             |      |            | 0        |
| 현장할   | 인                 | 0             |      |            | 0        |
| 쿠폰    |                   | 0             |      |            | 0        |
|       |                   |               |      |            | _        |
| 시재내역  | (현재보유             | ·금액)          |      |            |          |
| 인수시재  |                   |               |      | 200,0      | 00       |
| 입금    |                   |               | 0    |            | 0        |
| 현금매출  |                   |               | 3    | 20,0       | 08       |
| 외상입금( | (현금)              |               | 0    |            | 0        |
| 출금    |                   |               | 0    |            | 0        |
| 보유금액  |                   |               | 0    | 220,0      | 08       |
| 수표    |                   |               |      |            | 0        |
| 7     |                   |               | B    | 9          |          |
| 4     |                   | ļ             | 5    | 6          |          |
| 1     |                   | 2             | 2    | 3          |          |
| 0     |                   | 0             | 0    |            |          |
| •     | -                 | CI            | LR   | Enter      |          |
| 마감·   | 상세                | 금전통           | 통열림  | 중간마감 정     | 산        |

영업 중간에 마감을 할 경우 선택합니다. 마감 슬라이드 팝업에서 [중간마감] 버튼을 선택하면 중간마감 화면으로 변경 됩니다.

※ 설정> 사용옵션설정> 마감'에서 '중간마감 미사용'으로 설정된 경우 마감 슬라이드 팝업에서 [중간마감] 버튼은 노출되지 않습니다.

인쇄매수를 선택하고 화면 우측의 키패드를 사용하여 시재를 입력한 후 [중간마감정산] 버튼을 선택하면 중간정산이 완료되면서 마감 영수증이 출력 됩니다. ※ 결제가 완료되지 않은 주문이 있는 경우 마감이 진행되지 않습니다.

## HOME > 개점하기 > 중간마감하기

| 중간 마감 <sup>2020</sup><br>오후             | 년 03월 12일<br>02:56 |        |     | E                   | ×             |           |                  |                               |   |
|-----------------------------------------|--------------------|--------|-----|---------------------|---------------|-----------|------------------|-------------------------------|---|
| 담당자ID beer                              |                    | 개점일자   | 202 | 0.03.12             | 2020          | 년 03월 12일 |                  | _                             |   |
| 인쇄매수 1                                  |                    | 교대자    | 김   | 중간 미심               | 오후 0          | 3:19      |                  | 1 0000 00 40                  |   |
| 현금영수증                                   | 0                  |        |     | 임당서ID               |               |           | 개심일시             | 4 2020.03.12                  |   |
| 외상                                      | 0                  |        |     | 인쇄매수                | 1             |           | 교대자              | 김조조                           |   |
| 기타                                      | 0                  |        |     | 혀근여식                | -             | 0         |                  |                               | 0 |
| 할인항목                                    | 건수                 |        |     | 외상                  |               | 0         |                  |                               | 0 |
| 서비스                                     | 0                  |        |     | 기타                  |               | 0         |                  |                               | 0 |
| 현장할인                                    | 0                  |        |     | 하이하                 | 모             | 거스        |                  | 그애                            |   |
| 쿠폰                                      | 0                  |        |     | 비니지                 |               | 0         |                  |                               | 0 |
|                                         |                    |        |     |                     |               | 마         | 감 상세             |                               | × |
| 시재내역(현재브                                | 보유금액)              |        |     |                     | 매출 정보         |           |                  | 마감상세                          |   |
| 인수시재                                    |                    |        |     | 총매총역<br>형글          | 0             | 0         | 고객수<br>개점일시      | 0명<br>2020년 3월 12월 오후 12 : 28 | * |
| 입금                                      |                    | 0      |     | 카드                  | 0             | 0         | 마감일시             | 2020년 3월 12일 오후 3 : 17        |   |
| 혀근매축                                    |                    | 3      |     | 포인트                 | 0             | 0         | 배굴위소<br>현금명수중승인  | 0 0                           |   |
| 이사이그(혀그)                                |                    | 0      |     |                     |               |           | 현금명수종취소<br>카드송인  | 0 0                           | ^ |
| * 7                                     |                    | 0      |     | <u>황인금</u> 액<br>시비스 | 0             | 0         | 카드취소<br>카드(수동송인) | 0 0<br>0 0                    |   |
| (11) (11) (11) (11) (11) (11) (11) (11) |                    | 0      | _   | 현장함인                | 0             | 0         | 상품취소             | 0 0                           | v |
| 보유금액                                    |                    | 0      |     | 구손                  | 0             | 0         |                  |                               |   |
| 수표                                      |                    |        |     |                     |               |           |                  |                               | x |
| 7                                       | 1                  | 3      |     | 봉사료<br>순매충역         | 0             | 0         | 순매출역             | 0                             |   |
| 4                                       |                    | 5      |     |                     | 닫기            |           |                  | 마감영수중인쇄                       |   |
| 1                                       |                    | 2      |     | 7                   | '             |           | 8                | 9                             |   |
| 0                                       |                    | 0      |     | 4                   |               |           |                  |                               |   |
|                                         |                    | -<br>- |     | 1                   |               |           | 2                | 3                             |   |
|                                         | U U                | _K     |     |                     |               |           |                  |                               |   |
| 미감상세                                    | 금전통                | 통열림    | ਵ   | 한마감 정심              | <del>کا</del> |           |                  |                               |   |

마감 화면에서 [마감상세] 버튼을 선택하면 마감상세 팝업이 나타나며 [확인] 버튼을 선택하면 다시 중간마감 화면으로 되돌아 갑니다

#### [마감영수증인쇄] 버튼을 눌러 마감을 실행하기 전에 마감영수증을 인쇄해 볼 수 있습니다.

## HOME > 개점하기 > 일일마감하기

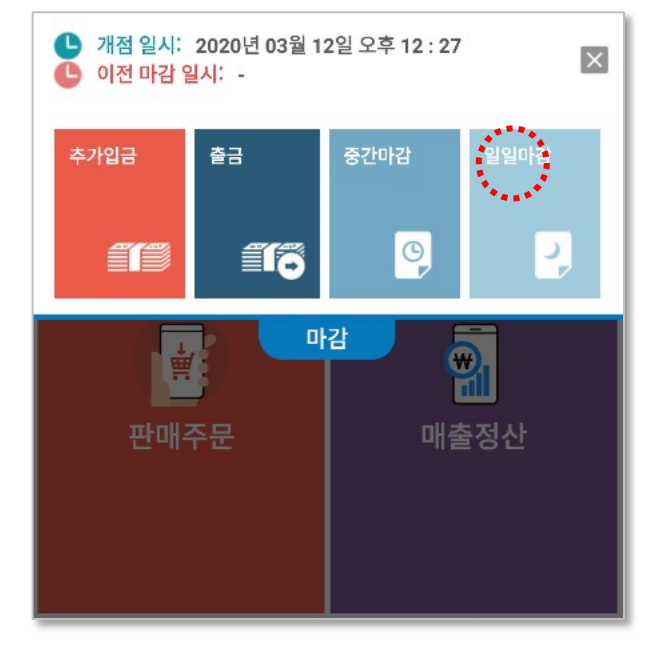

| 일일 마감 | 2020년<br>오후 02: | 03월 12일<br>57 |      |         | ×          |
|-------|-----------------|---------------|------|---------|------------|
| 담당자ID | beer            |               | 개점일기 | 다       | 2020.03.12 |
| 인쇄매수  | 1               |               |      |         |            |
| 현금영수  | <u>·</u> 증      | 0             |      |         | 0          |
| 외상    |                 | 0             |      |         | 0          |
| 기타    |                 | 0             |      |         | 0          |
| 할인항   | 목               | 건수            |      |         | 금액         |
| 서비스   | 2               | 0             |      |         | 0          |
| 현장할   | 인               | 0             |      |         | 0          |
| 쿠폰    |                 | 0             |      |         | 0          |
|       |                 |               |      |         |            |
| 시재내역  | (현재보유           | 우금액)          |      |         |            |
| 인수시재  |                 |               |      |         | 200,000    |
| 입금    |                 |               | 0    |         | 0          |
| 현금매출  |                 |               | 3    |         | 20,008     |
| 외상입금( | 현금)             |               | 0    |         | 0          |
| 출금    |                 |               | 0    |         | 0          |
| 보유금액  |                 |               | 0    |         | 220,008    |
| 수표    |                 |               |      |         | 0          |
| 7     |                 |               | В    |         | 9          |
| 4     |                 |               | 5    |         | 6          |
| 1     |                 |               | 2    |         | 3          |
| 0     |                 | 0             | 0    |         | Future     |
| +     |                 | C             | LR   |         | Enter      |
| 마감성   | 상세              | 금전통           | 통열림  | 일일마감 정산 |            |

하루 영업을 종료하기 위하여 영업마감을 할 경우 선택합니다. 마감슬라이드 팝업에서 [일일마감] 버튼을 선택하면 다음과 같은 일일마감 화면이 나타납니다.

인쇄매수를 선택하고 화면 우측의 키패드를 사용하여 시재를 입력한 후 [일일마감정산] 버튼을 선택하면 일일정산이 완료되면서 마감 영수증이 출력 됩니다.

※ 결제가 완료되지 않은 주문이 있는 경우 마감이 진행되지 않습니다.

[일일 마감취소] 버튼을 선택하면  $\times$ 🅒 최종 마감 일시: 2020년 03월 12일 오후 12 : 57 마감취소 확인 팝업이 나타납니다. 개점등록(영업시작) 2020년 03월 12일 영업을 시작 하려면 개점이 필요 합니다. .... 일일 마감쥐소 개점하기 개점 \* . ₩ ▲ 개점 일시: 2020년 03월 12일 오후 12:27  $\times$ L 이전 마감 일시: 2020년 03월 12일 오후 12 : 57 마감취소 2020년 03월 12일 오후 12 : 57에 일일 마감 되었습니다. 정산된 일일 마감을 취소 하시겠습니까? • 개점과 마감은 신중히 하시는 것이 좋습니다. 아니오 예 매출정산

이전 마감 일시를 확인 후 [예] 버튼을 선택하면 이점 일일마감을 취소 후 다시 개점 상태가 됩니다.

## HOME > 포스모드 > CAT모드 > 판매주문

|         | 감                       | 2020년 03월 12일<br>오후 03:44 답당자 :원조조 | 판매주문                    | <b>1</b> 命   | CAT모드를 선택하면 상품없이                                                    |
|---------|-------------------------|------------------------------------|-------------------------|--------------|---------------------------------------------------------------------|
| WOWSHOP | 선불모드 ><br>CAT모드<br>선불모드 |                                    |                         |              | 결제금액을 직접 입력하여 결제할 수 있습니다.                                           |
|         | <b>*</b>                | 결제금액을 입력혀<br>✿ 결제금액                | 해 주십시오.                 | <b>2 0</b> 원 | ① <b>홈</b> : 홈 화면으로 이동<br>② <b>결제금액</b> : 숫자패드로 입력                  |
| 판매주문    | 매출정산                    | 7                                  | 8                       | 9            | <ul> <li>③ 영수증내역 : 영수증내역 화면 이동</li> <li>④ 현금결제 : 현금결제 완료</li> </ul> |
|         |                         | 4                                  | 5                       | 6            | ⑤ <b>카드결제</b> : 카드 결제 팝업 호출                                         |
|         |                         | 1                                  | 2                       | 3            |                                                                     |
|         |                         | 0                                  | 00                      | 겨지친기         |                                                                     |
|         |                         | +                                  | CLR                     | 걸세야기         |                                                                     |
|         |                         |                                    |                         |              |                                                                     |
|         |                         | ि <mark>बि 3</mark><br>छन्ह मध     | <b>बाइ</b> (1)<br>स्रेत | <b></b>      |                                                                     |

## HOME > CAT모드 > 판매주문 > 결제하기 > 카드결제 > NFC 결제

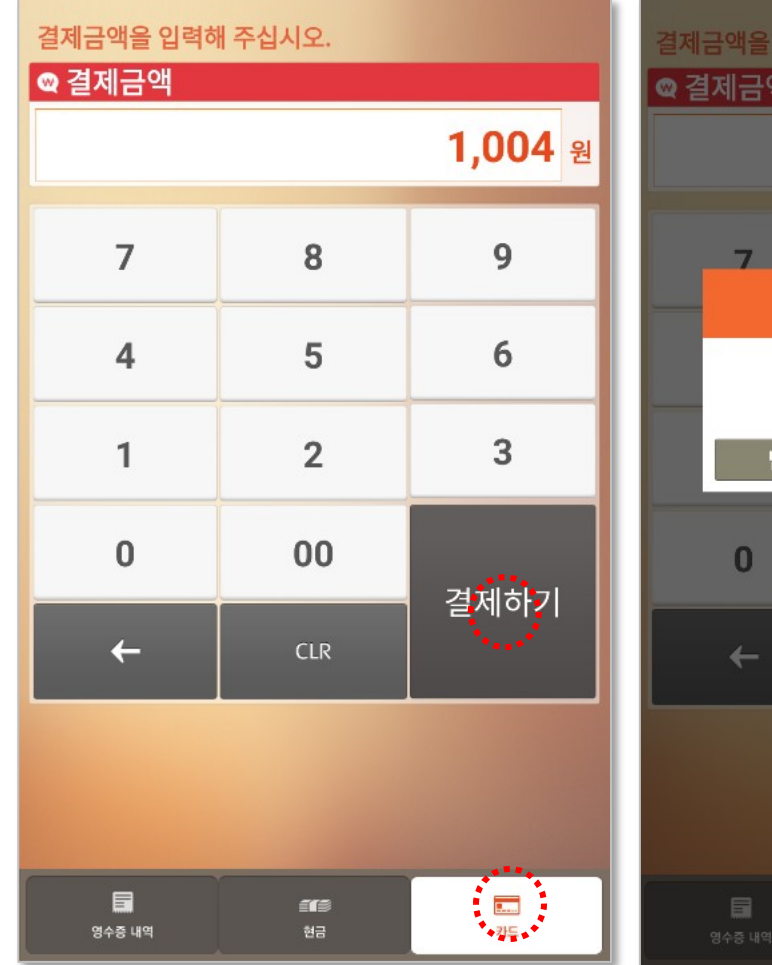

| 테금액을 입력혀      | 배 주십시오.            |                       |  |
|---------------|--------------------|-----------------------|--|
| 걸세 <b>금</b> 액 |                    | 1,004 원               |  |
| 7             | <b>오</b><br>격제반번서택 | q                     |  |
| 원하시           | 는 결제 방법을 선택히       | 1주세요                  |  |
| 닫기            | NFC                | 단말기(동글)               |  |
| 0             | 00                 | 결제하기                  |  |
|               | CLR                |                       |  |
|               |                    |                       |  |
|               |                    | <b></b><br>7 <u>5</u> |  |

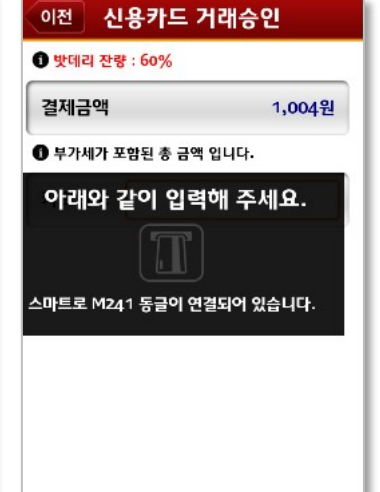

하단의 카드를 선택한 후 결제금액을 입력합니다. 결제하기를 눌러 NFC를 클릭하시면 결제 앱(스마트로 FREEPay)이 열립니다. 입력 메시지가 나오면 휴대폰 뒷면에 카드를 접촉하면 결제가 완료됩니다.

\*휴대폰 설정에 NFC가 아래와 같이 설정되어야 하며 PAY ON카드만 결제가 됩니다.

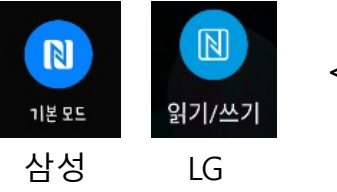

<NFC 설정>

## HOME > CAT모드 > 판매주문 > 카드결제 > 단말기(동글) 결제

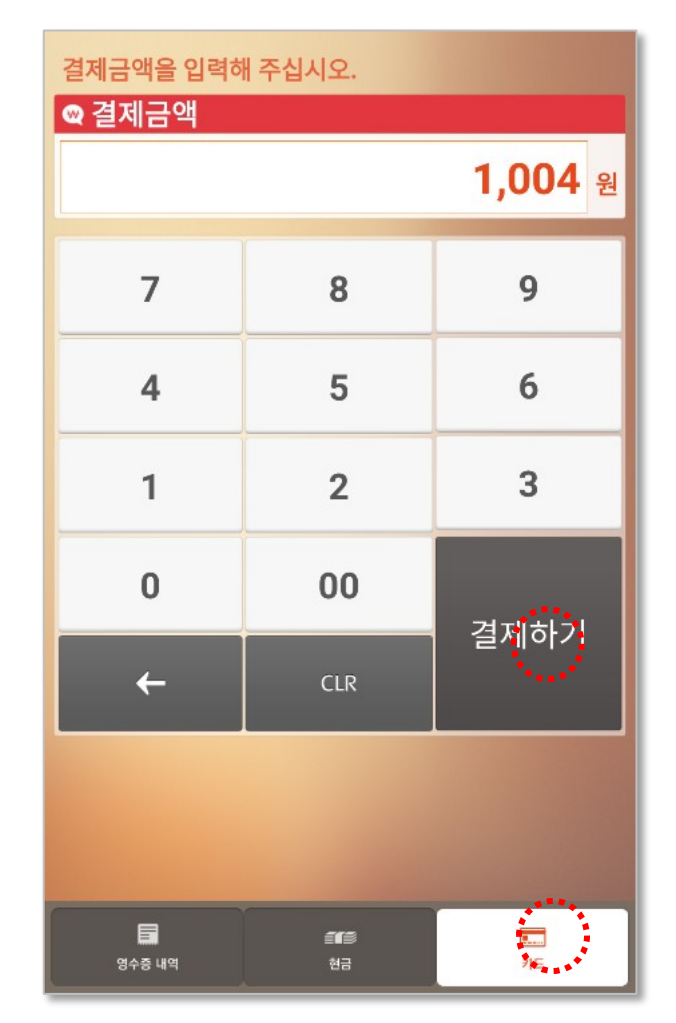

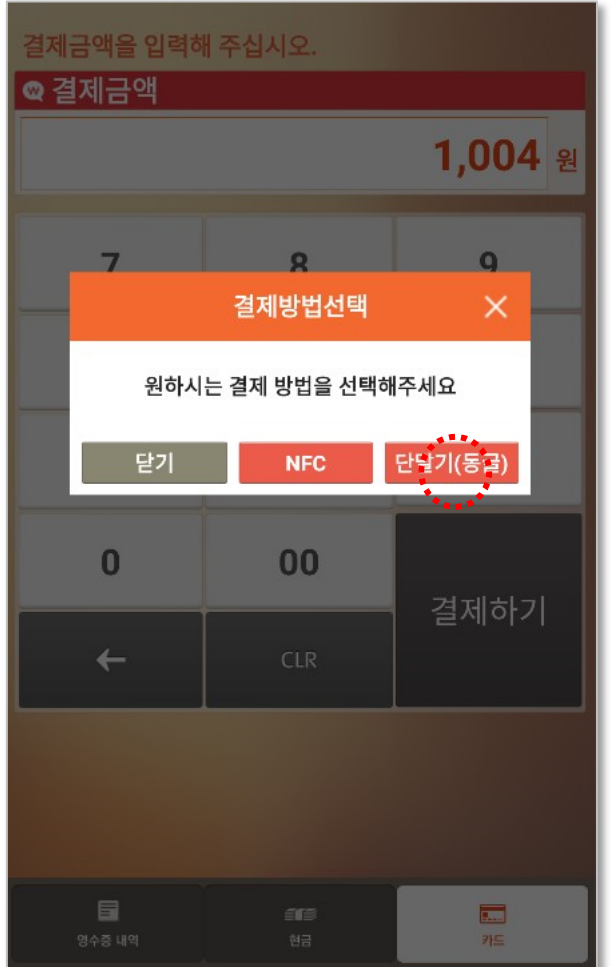

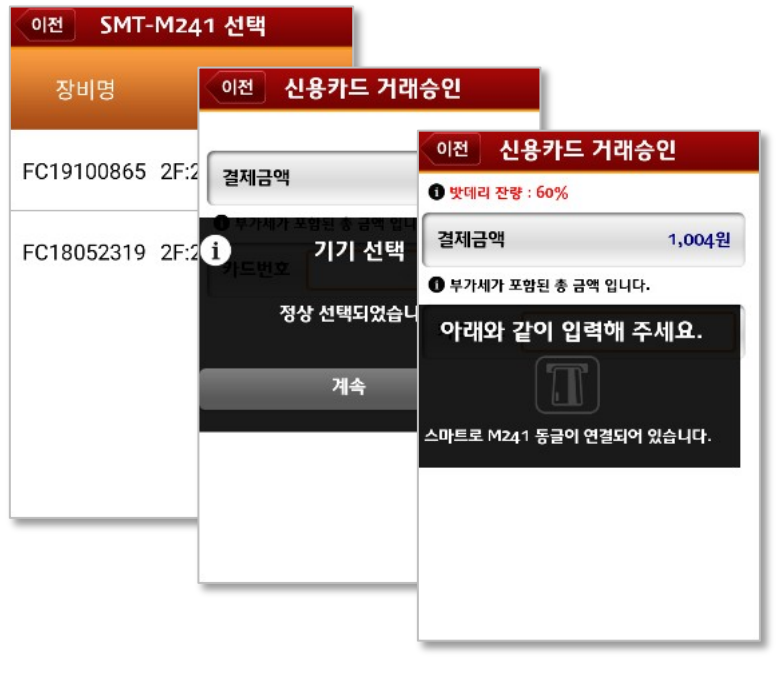

하단의 카드를 선택한 후 결제금액을 입력합니다. 결제하기를 눌러 단말기(동글)을 클릭하시면 결제 앱(스마트로 FREEPay)이 열립니다. 입력 메시지가 나오면 단말기에 카드를 삽입하면 결제가 완료됩니다.

## HOME > 선불모드 > 판매주문

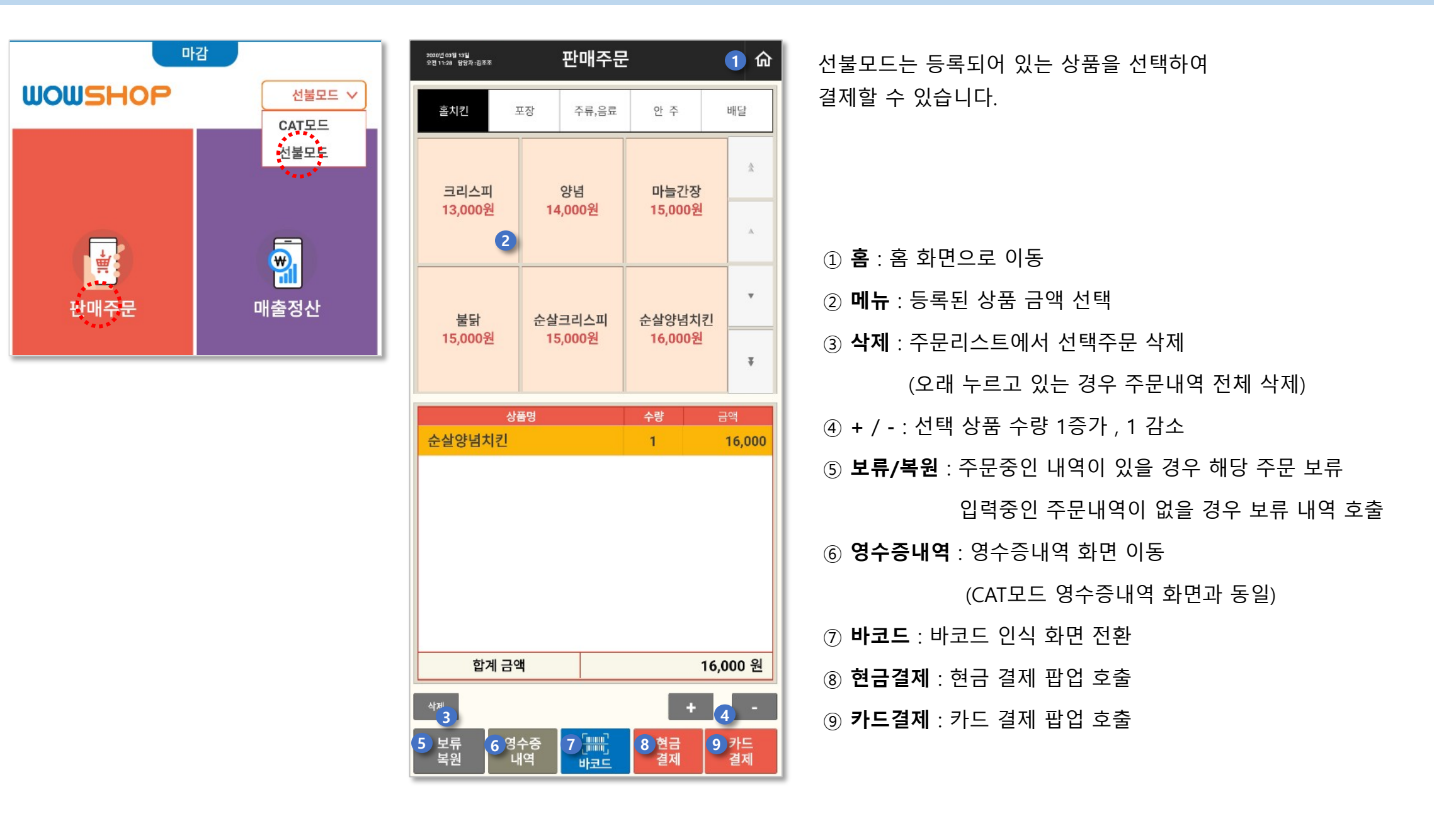

## HOME > 선불모드 > 판매주문 > 보류복원

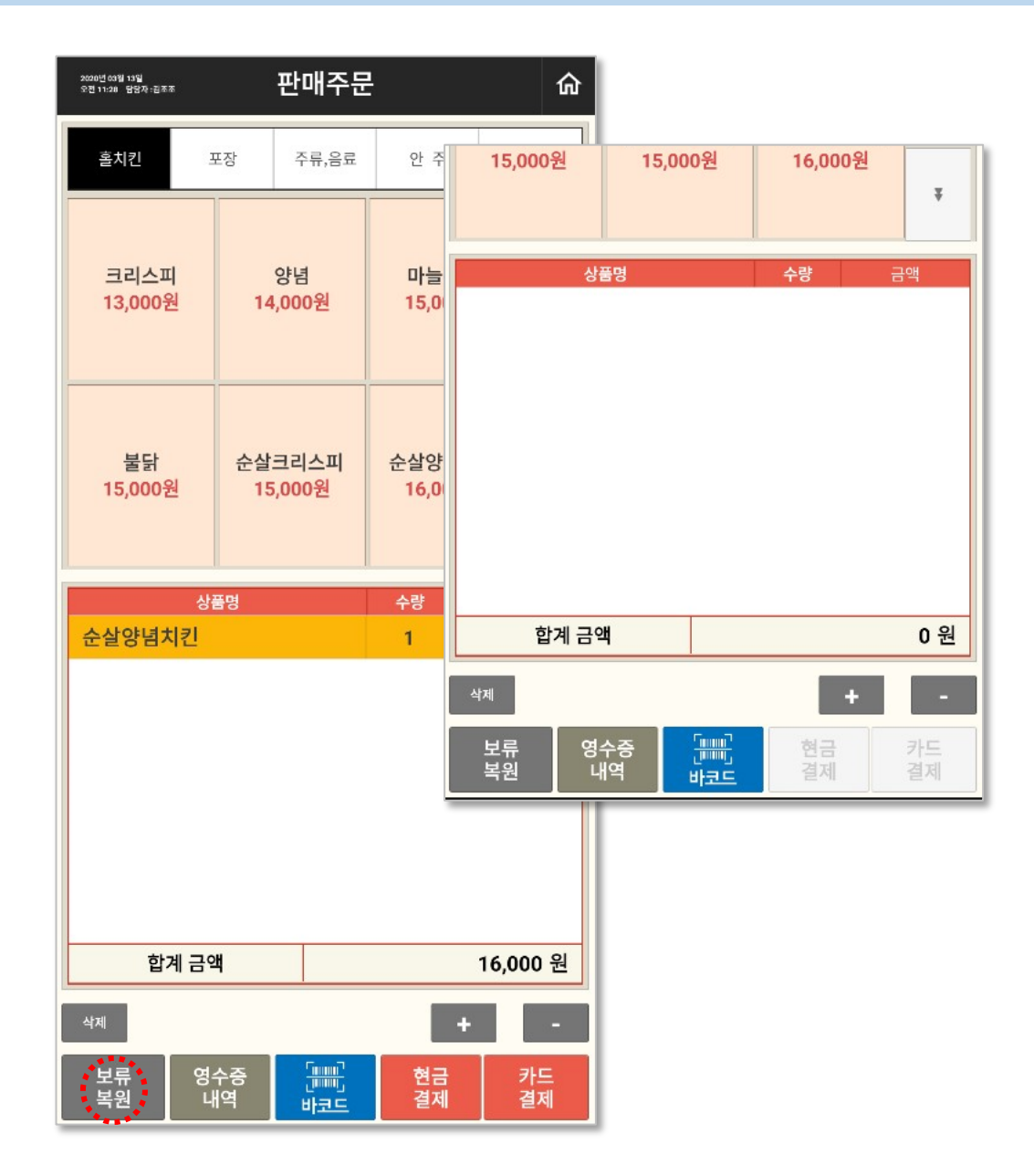

주문을 입력 중에 결제까지 완료하지 않고 잠시 해당 주문을 보류해야 할 경우 사용합니다.

#### 주문내역이 있는 상태에서 [보류복원] 버튼을 선택하면 현재 주문이 보류내역으로 저장되고 신규 주문화면으로 초기화 됩니다.

## HOME > 선불모드 > 판매주문 > 보류복원

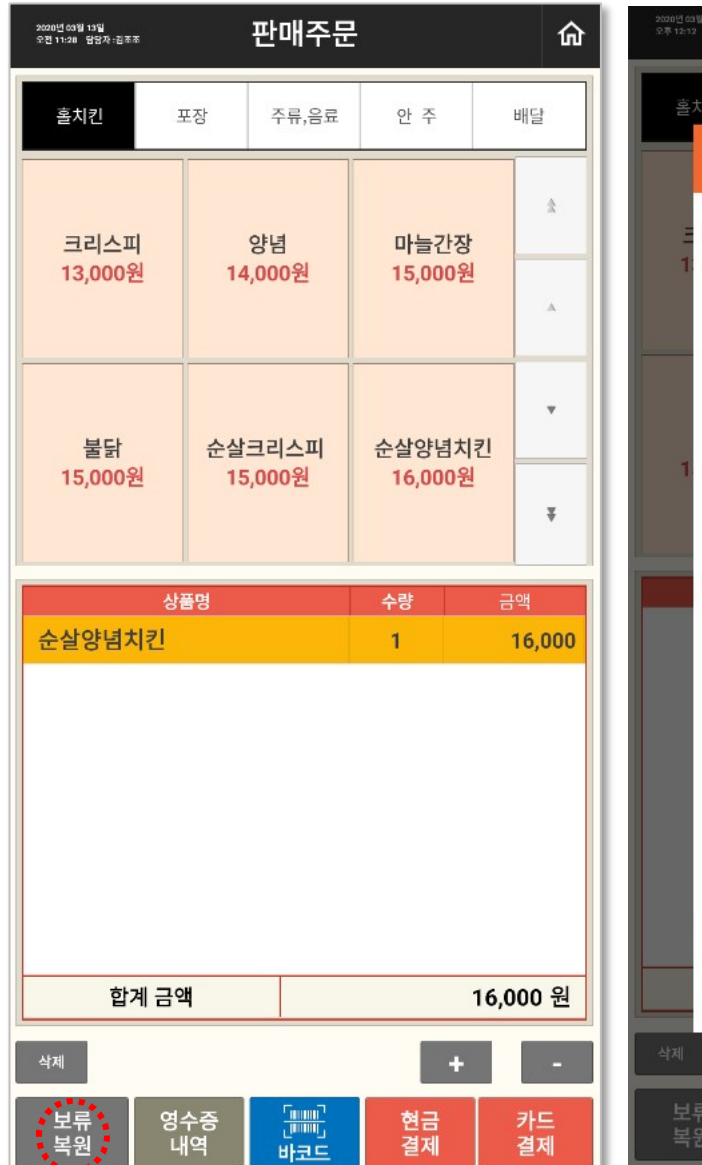

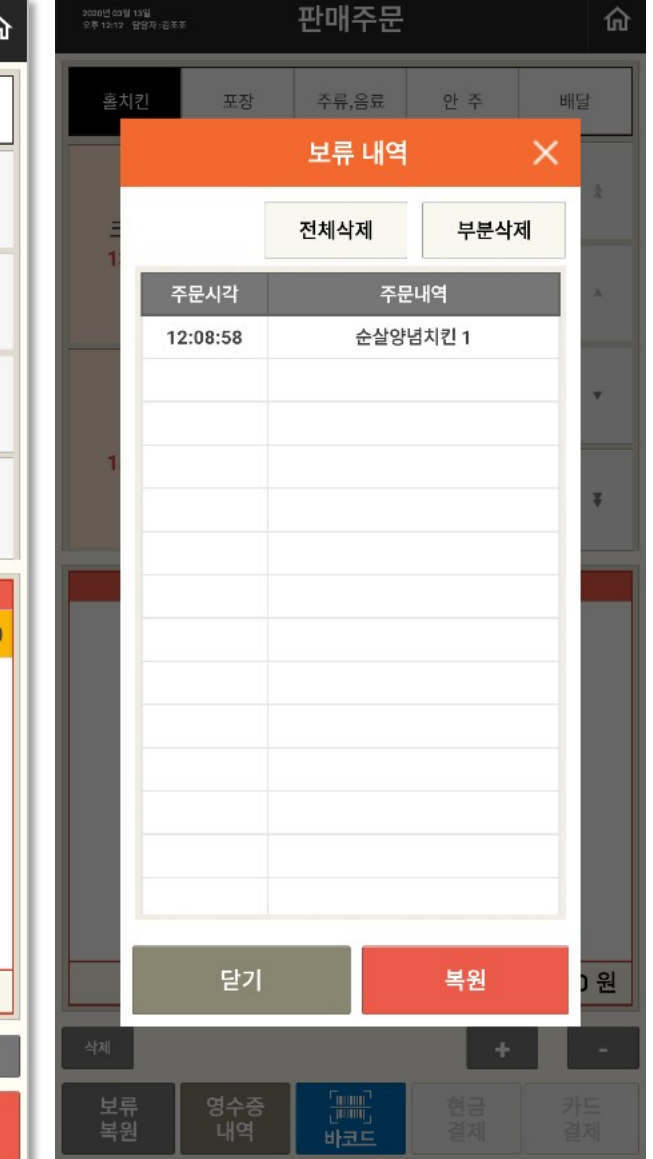

다른 주문들을 처리하고 이전에 보류한 주문을 이어서 처리해야 하는 경우 사용합니다.

신규주문화면(주문내역이 없는 화면)에서 [보류복원] 버튼을 선택하면 보류내역 팝업이 나타납니다.

## HOME > 선불모드 > 판매주문 > 영수증내역

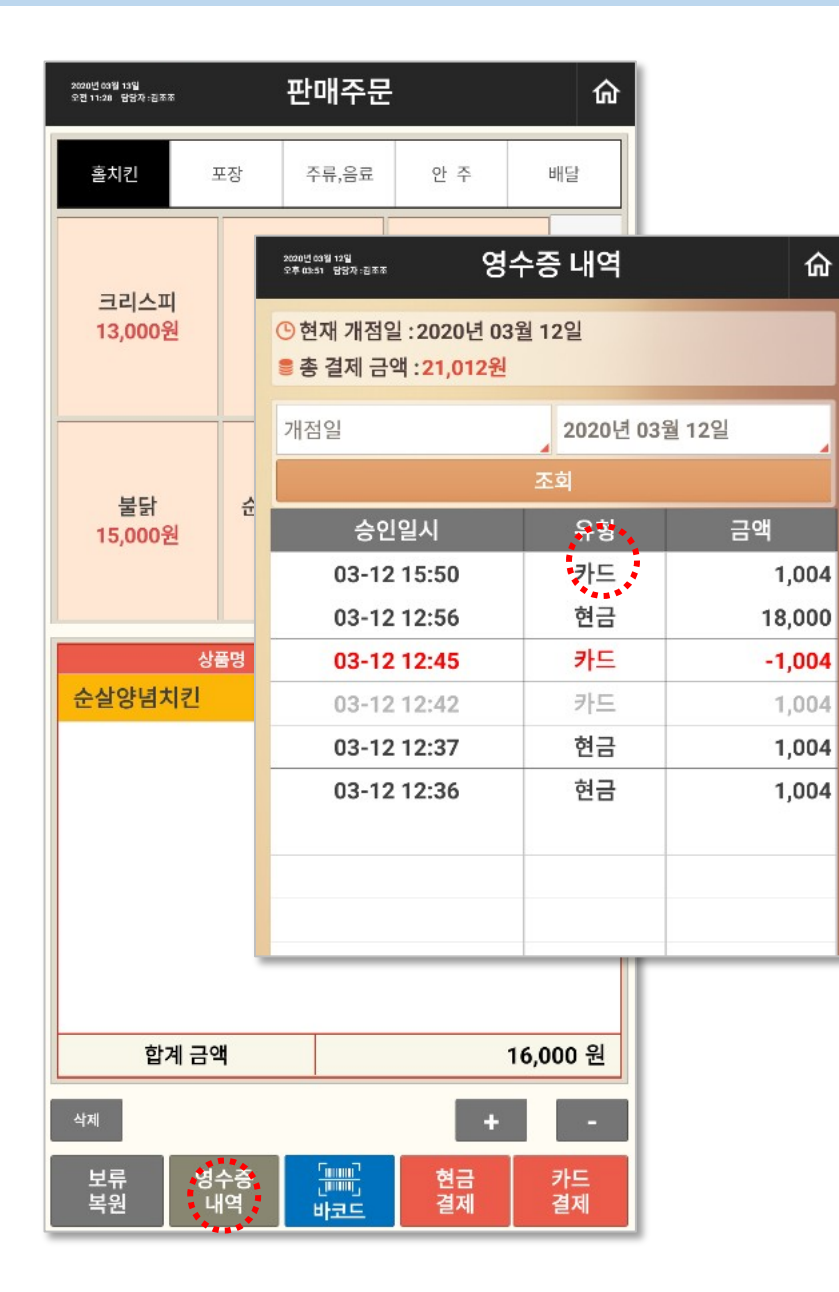

| 2020년 63월<br>오후 03:51 5 | 법원 승규증 내역                                                           | 仚              |
|-------------------------|---------------------------------------------------------------------|----------------|
| () 현재                   | 개점일 : 2020년 03월 12일                                                 |                |
| <b>*</b> * 4            | <sup>클제</sup> 금맥 :21,012원                                           | _              |
| 개점입                     | 영수증 발행 X                                                            |                |
|                         | 상품 내역 표시 0FF                                                        |                |
|                         | 나만의 맥주                                                              | 1,004          |
|                         | 김조조/105-86-06910/T 02-1670-3905<br>서울특별시 금천구 가산동 SJ테크노빌 지하 03       | 1,004          |
|                         | 영수증 번호 : 202003120200012<br>판 매 일 시 : 2020-03-12 15:50:55           | 1,004<br>1,004 |
|                         | 판매금액 1,004                                                          | 1,004          |
|                         | 과세 공급가: 913<br>부가세 액: 91                                            |                |
|                         | 카드 1,004                                                            |                |
|                         | [카드]<br>카드 번호 : 4<br>매 입 사 : K<br>할부 개월 : 일<br>승인 번호 : 3<br>가맹점번호 : |                |
|                         | 항상 찾아주셔서 감사합니다.                                                     |                |
|                         | 영수증 모바일 매출<br>출력 영수증 취소                                             |                |
|                         |                                                                     |                |
|                         |                                                                     |                |
|                         |                                                                     |                |
|                         |                                                                     |                |

영수증 리스트를 클릭하면 영수증 발행 화면으로 이동합니다.

모바일영수증과 매출취소 기능이 있습니다. 영수증출력은 프린터가 연결되어 있어야 가능합니다.

## HOME > 선불모드 > 판매주문 > 현금결제

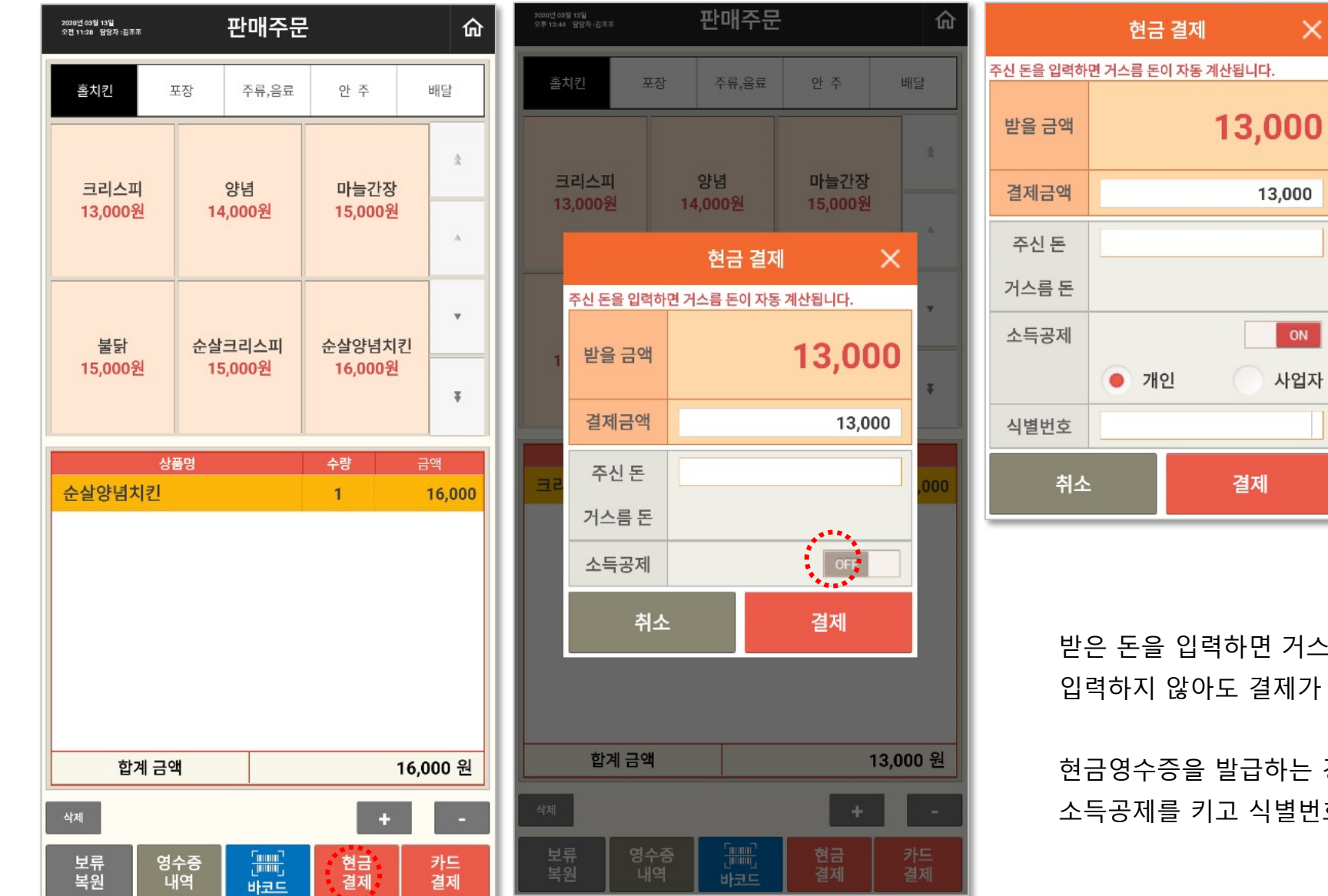

받은 돈을 입력하면 거스름돈이 자동계산되고 입력하지 않아도 결제가 완료됩니다.

×

13,000

ON

사업자

현금영수증을 발급하는 경우에는 소득공제를 키고 식별번호를 입력하면 됩니다.

## HOME > 선불모드 > 판매주문 > 카드결제

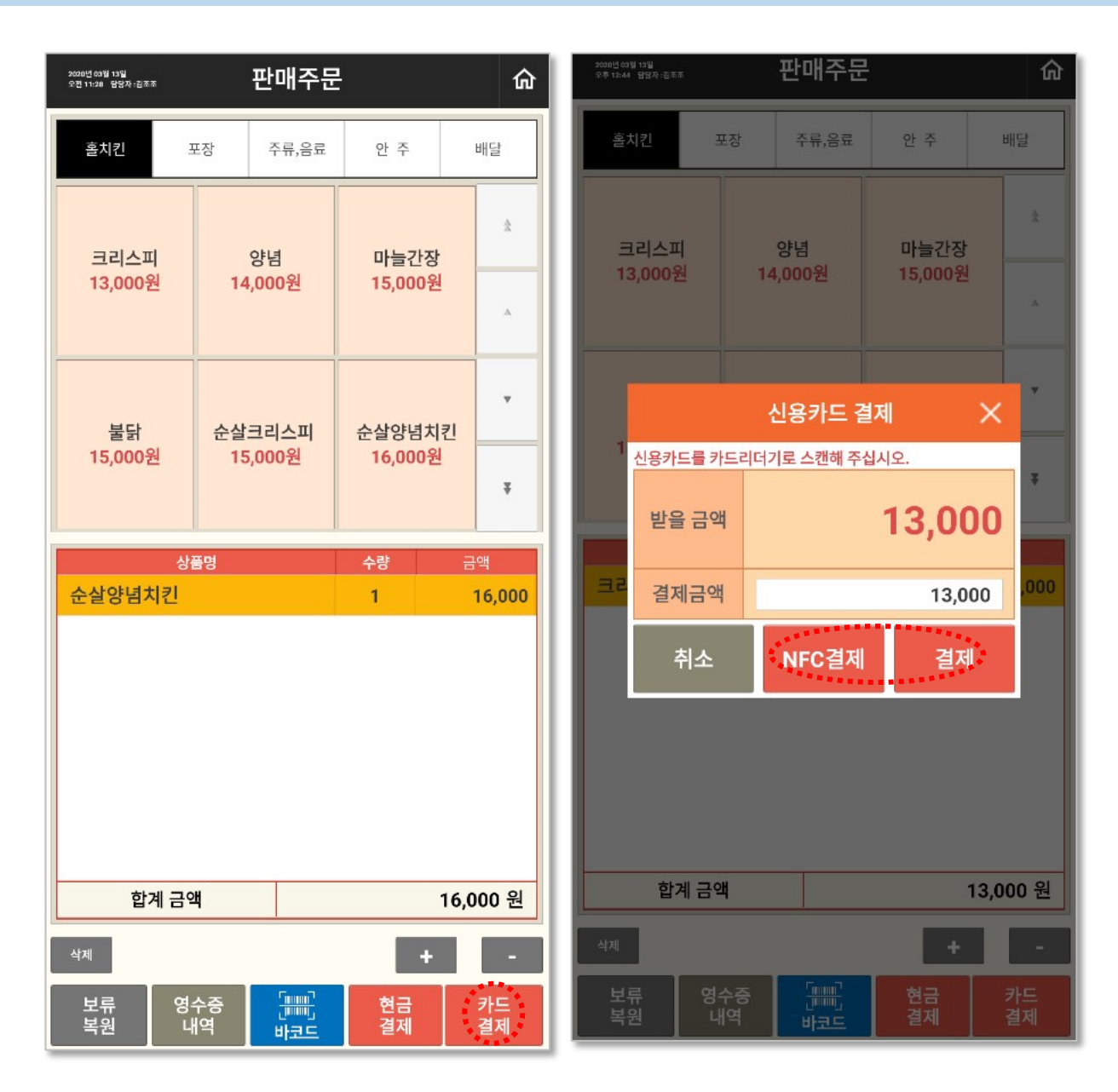

결제 방법을 선택하면 해당 기능의 앱이 호출되어 결제를 할 수 있습니다. (CAT모드 결제 방법과 동일)

## HOME > 선불모드 > 판매주문 > 결제취소

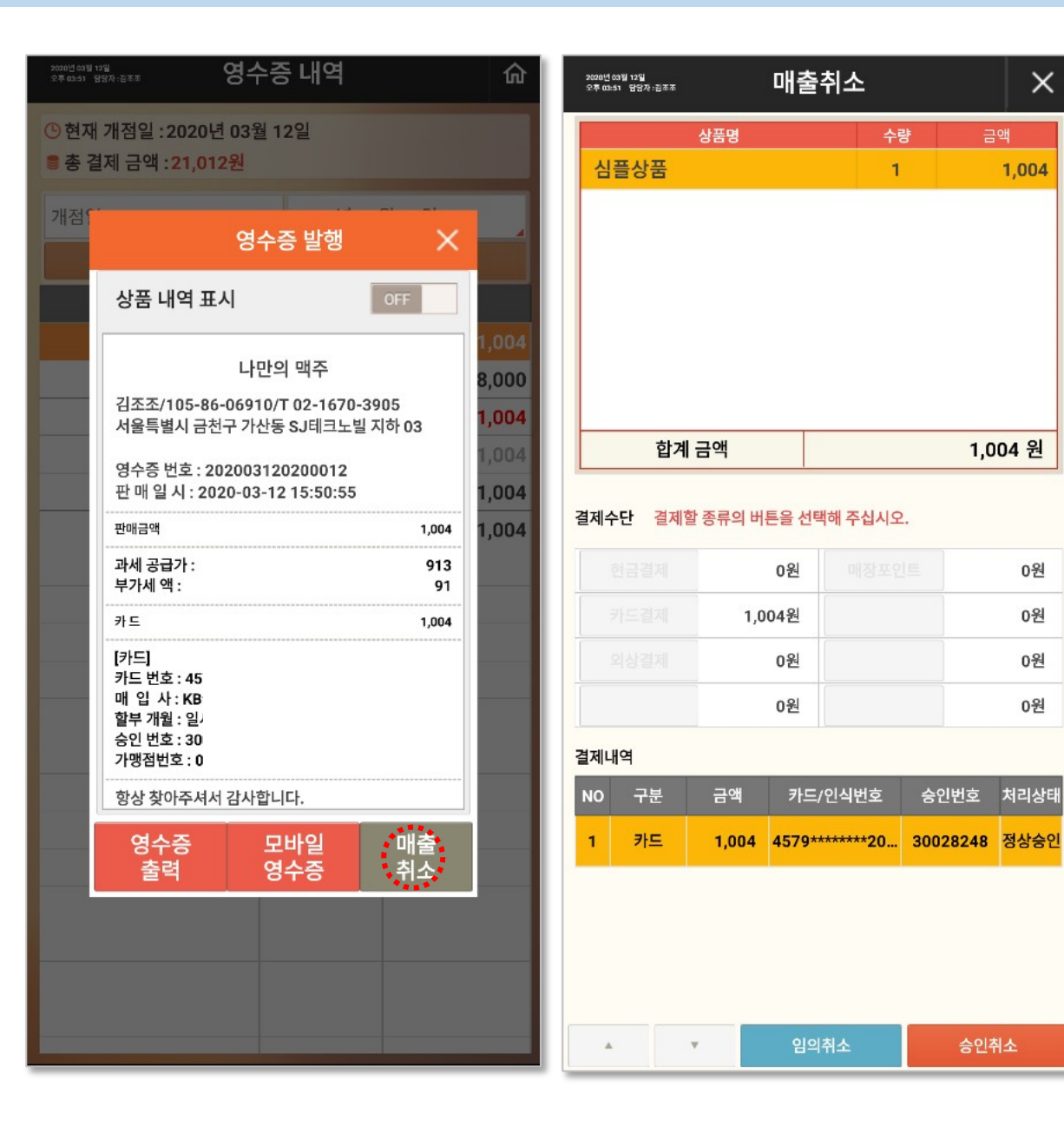

매출취소 화면에서 승인취소를 클릭하면 결제 앱(스마트로 FREEPay)이 열립니다.

×

0원

0원

0원

입력 메시지가 나오면 단말기에 카드를 삽입하거나 접촉하면 결제취소가 완료됩니다.

## HOME > 선불모드 > 판매주문 > 모바일영수증

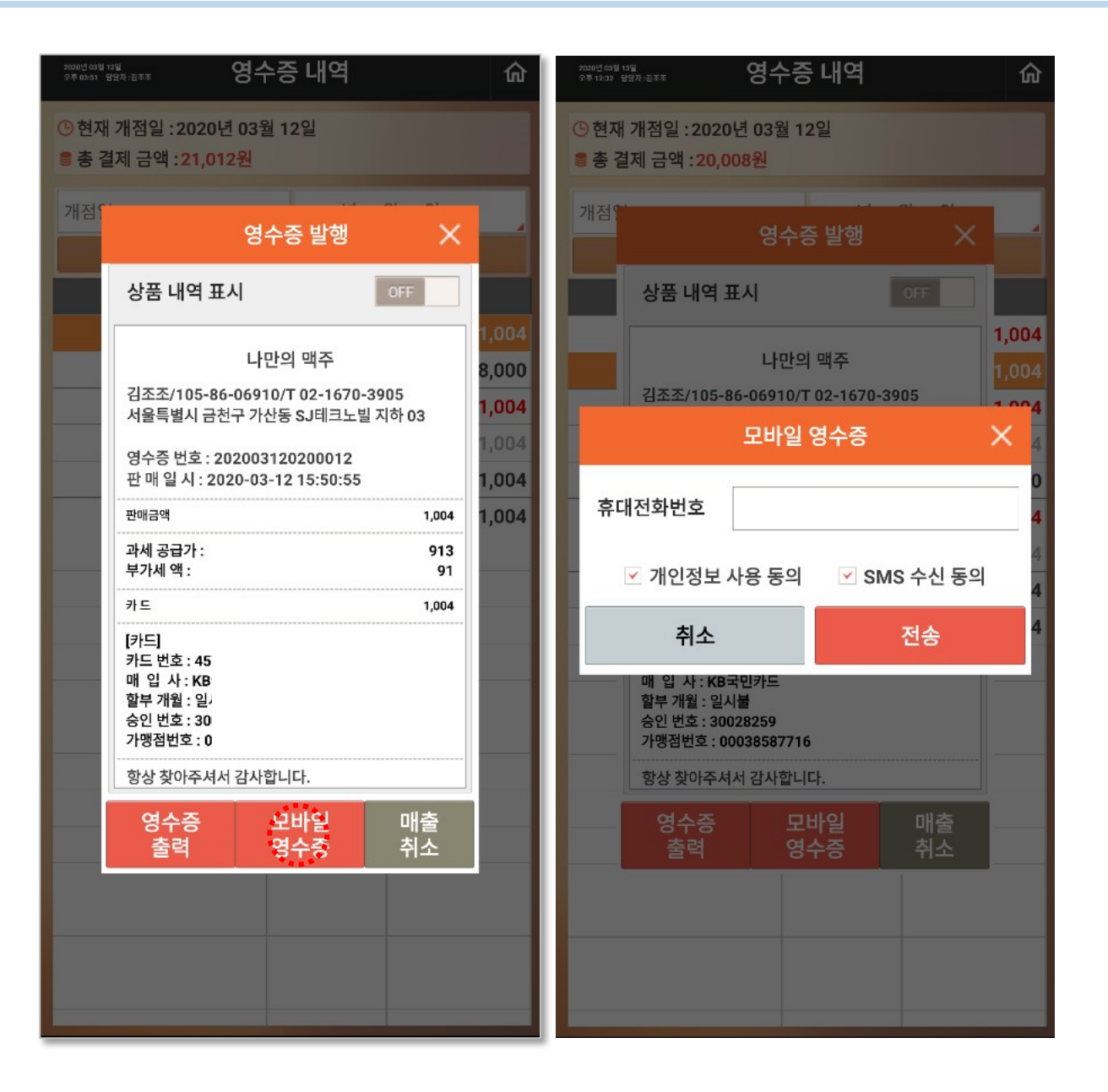

모바일영수증은 휴대전화번호를 입력하여 SMS 혹은 선택한 SNS로 보낼 수 있습니다.

SNS의 경우, 친구 추가가 되어 있어야 가능합니다.

## HOME > 매출정산 > 실시간

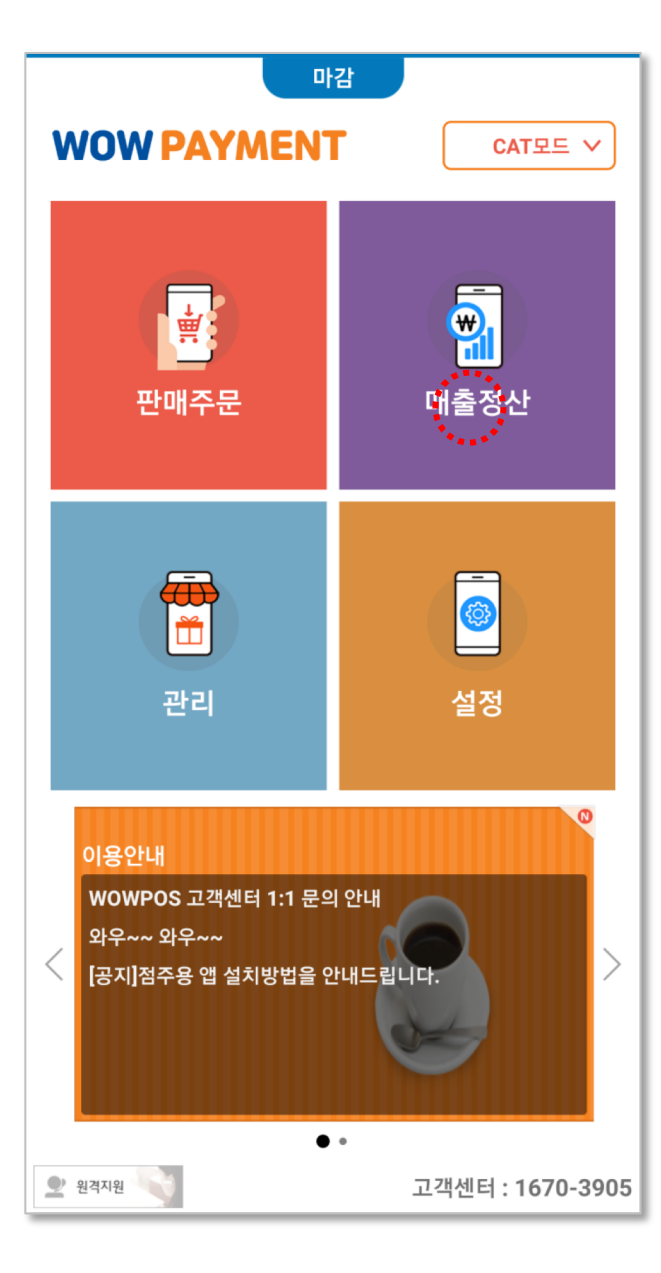

| 2020년 03월 13일<br>오후 12:58 담당자 : 김리 | F 25                   | 매출                     | 정산          |                | 命                        | -11                   | 춰ᆡ          | ᅱ머이          |
|------------------------------------|------------------------|------------------------|-------------|----------------|--------------------------|-----------------------|-------------|--------------|
| 실시간                                | 결제                     | 매출                     | 정산          | 시재             | 통계                       | 내<br>실                | 울장산<br>시간 미 | 와면여<br> 출, 주 |
|                                    | 실시간 현황                 |                        |             | 시간별 현황         |                          |                       |             | - , -        |
| $\sim$                             | 개점일 :                  | 2020년 03               | 월 12일       |                |                          | 7111                  |             |              |
| Q                                  | 24                     | 시간 3                   | 文章 03:02 日日 | 자 : 김조조        | 배울                       | 성산                    |             | ស            |
|                                    |                        |                        | 실시간         | 결제             | 매출                       | 정산                    | 시재          | 통계           |
| ₩                                  | <sup>총 매출</sup><br>49, | ख<br>,008 <sup>६</sup> | <u>a</u>    | 실시간 현황         |                          |                       | 시간별 현황      |              |
|                                    |                        |                        | 개점일시        | :2020-03-1     | 3 12:59( <mark>2시</mark> | <mark>간 3분</mark> 영업중 | i)          |              |
| 예상매출액                              |                        |                        | * 매출현       | !황 및 비교차       | 트는 1시간 4                 | 주기로 자동 입              | 데이트 됩니      | 다.           |
| 총 받을 금액                            | I                      |                        | 갱신일시        | : 2020-03-     | 13 15:02                 |                       |             |              |
| 총 매출액                              | 5                      |                        |             |                |                          |                       | 업           | 데이트          |
| 테이블 현황                             |                        | 0/42(0%)               | 개점일         | 매출             |                          |                       |             |              |
| 순매출액                               |                        |                        | 2020        | -03-13         |                          |                       |             |              |
| 할인                                 |                        |                        | 45          | <b>5,000</b> a | 4                        |                       |             |              |
| •                                  | 현금<br>45,00            | 00원                    | 이전 가        | 점일 매출          |                          |                       |             |              |
| $\sim$                             | 외상<br>0원               |                        | 2020        | -03-12         |                          |                       |             |              |
| 45,000<br>22,500<br>0 —            |                        |                        | 49          | ,008÷          | 신                        |                       |             |              |
| -22,500<br>-45,000<br>(단위:원        | 형금                     | 카드                     | 미비즈는 치      | 그 매츠,          |                          |                       |             |              |

#### 배출정산화면에서 개점, 입금·출금, 중간마감, 일일마감, 마감취소, 실시간 매출, 주문, 결제, 매출, 정산 현황을 조회할 수 있습니다.

당일 개점일의 실시간 매출 현황과 시간별 현황을 확인 할 수 있습니다.

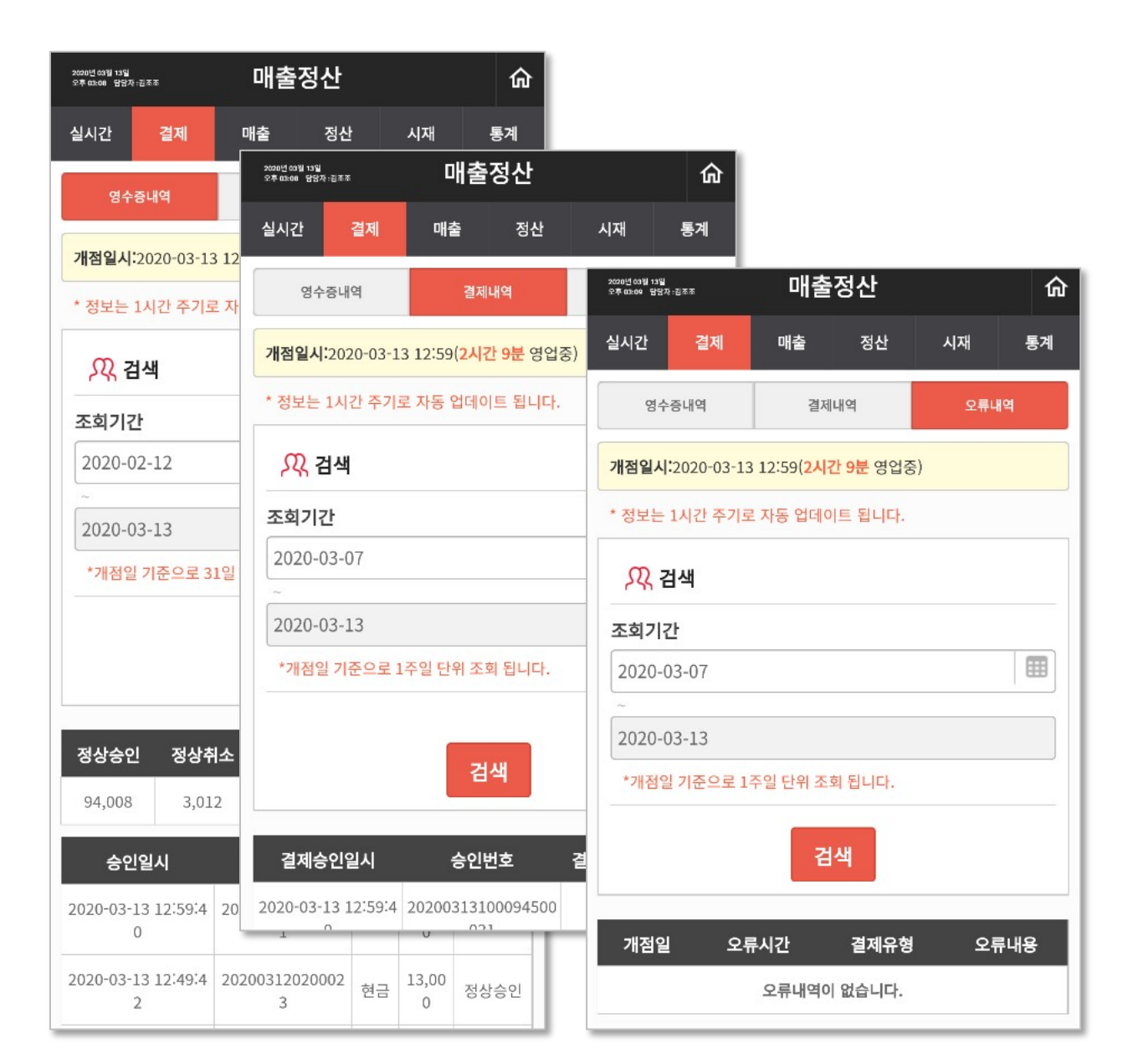

결제 탭에서는 영수증내역, 결제내역, 오류내역을 확인할 수 있습니다.

## HOME > 매출정산 > 매출

| 2020년 03월 13일<br>오후 03:05 담당자 :김조조 | 매출                     | 정산                  |                                  | 命            |                            |      |              |
|------------------------------------|------------------------|---------------------|----------------------------------|--------------|----------------------------|------|--------------|
| 실시간 결제                             | 매출                     | 정산                  | 시재                               | 통계           |                            |      |              |
| 매출현황                               |                        |                     | 2020년 03월 13일<br>오후 03:05 담당자: 2 | **           | 매출정산                       |      | <del>ن</del> |
| 개점일시:2020-03-13 1                  | 2:59( <mark>2시간</mark> | <mark>5분</mark> 영업중 | 실시간                              | 결제           | 매출 정신                      | بر t | 시재 통계        |
| * 정보는 1시간 주기로 기                    | 다동 업데이                 | 트 됩니다.              |                                  | 매출현황         |                            | 매출   | 취소           |
| 🎊 검색                               |                        |                     | 개점일시:2                           | 020-03-13 12 | :59( <mark>2시간 6분</mark> 영 | 병업중) |              |
| <ul> <li>●</li> <li>의병</li> </ul>  |                        |                     | * 정보는 1                          | 시간 주기로 지     | 동 업데이트 됩니                  | 다.   |              |
| 22<br>0<br>8)H                     |                        |                     | <mark>, 있</mark> , 검             | 색            |                            |      |              |
| 2020-03-13                         |                        |                     | 조회기간                             |              |                            |      |              |
|                                    |                        |                     | 2020-02                          | -12          |                            |      |              |
|                                    | 검석                     | Щ                   | 2020-03                          | -13          |                            |      |              |
|                                    | [                      | ] POS 전체            |                                  |              | 검색                         |      |              |
| 매출내역                               |                        |                     | *개점일                             | 기준으로 조회      | 됩니다.                       |      |              |
| 구분                                 |                        |                     | 매출최고                             | - Likel      |                            |      | POS 전체한계     |
| 총판매금액                              |                        |                     | 912T)                            |              |                            |      |              |
| 취소금액                               |                        |                     | 일자                               | 사유코드         | 사유내용                       | 취소자  | 매출취소금액       |
| 총매출액                               |                        |                     | 2020-03-1                        | 2 002        | 결제수단 변경                    | 김조조  | 1,004원       |
| 할인액                                |                        |                     | 2020-03-12                       | 005          | 고객변심                       | 김조조  | 1,004원       |

#### 매출 탭에서는 매출내역과 매출취소내역을 확인할 수 있습니다.

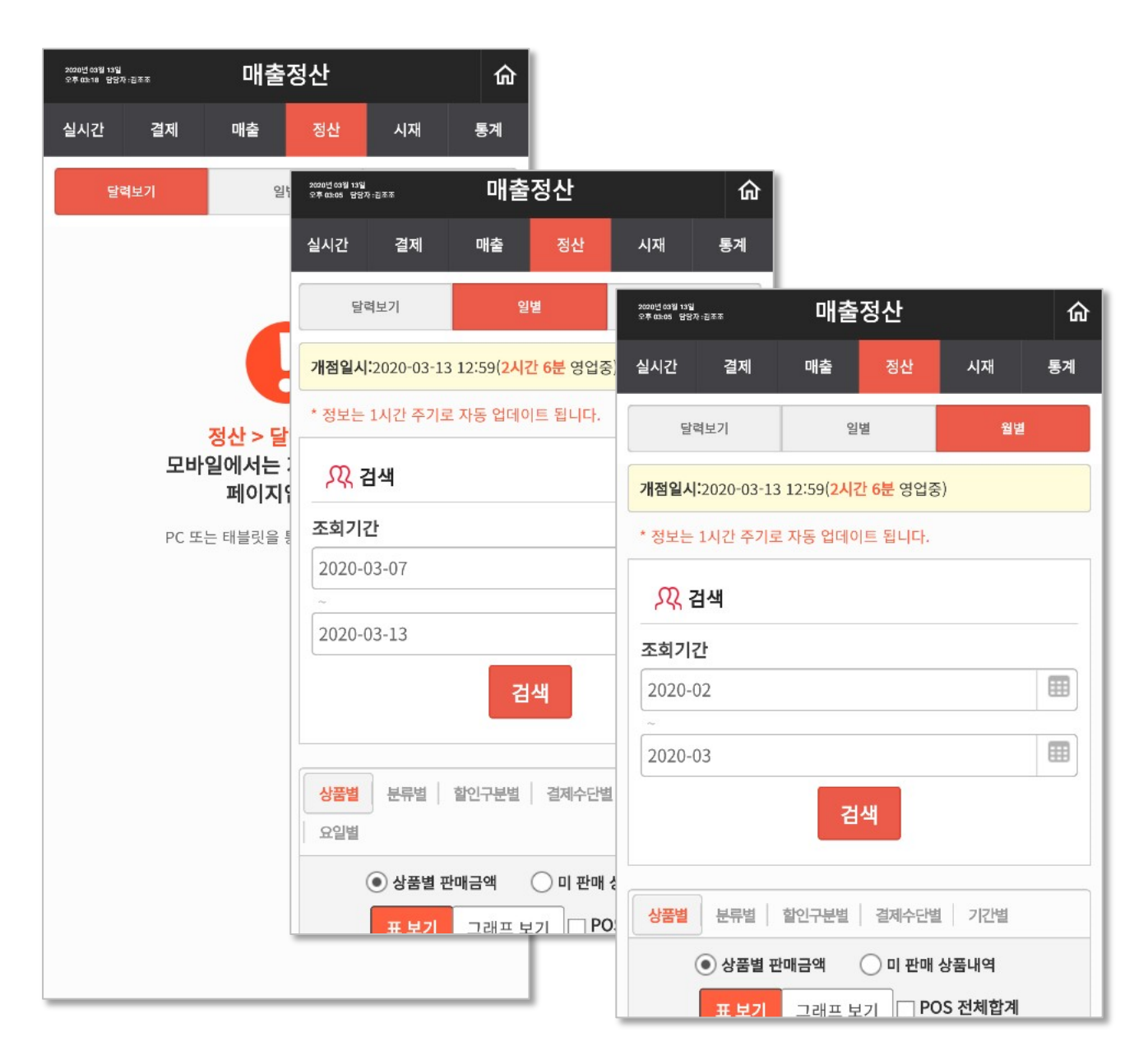

#### 정산 탭에서는 일별, 월별 매출을 확인할 수 있습니다.

달력보기는 Mpos에서는 지원하지 않습니다.

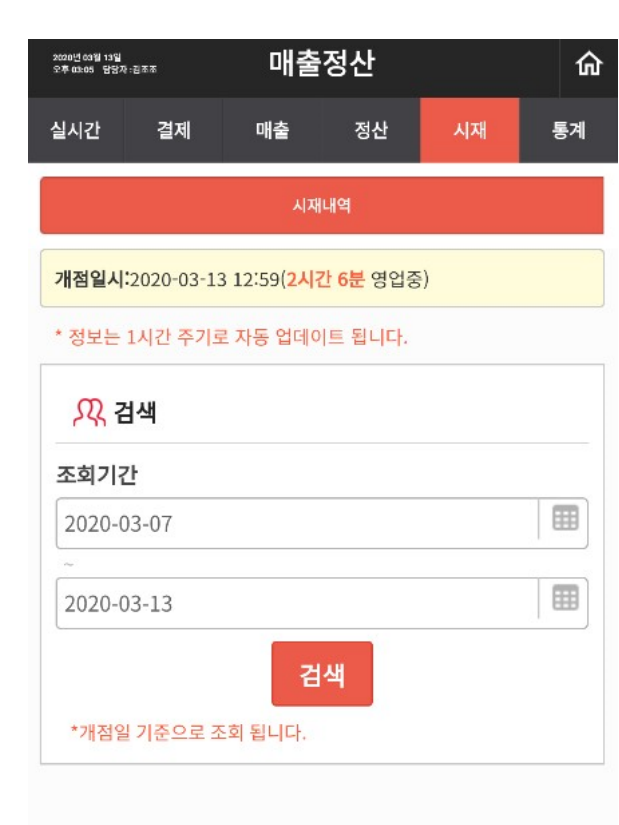

| 개점일        | 내역   | 일시               |
|------------|------|------------------|
| 2020-03-13 | 개점   | 2020-03-13 12:59 |
|            | 마감   | 2020-03-13 12:59 |
|            | 마감취소 | 2020-03-12 15:17 |
| 2020-03-12 | 중간마감 | 2020-03-12 15:16 |

시재 탭에서는 개점, 마감의 이력과 일시를 확인할 수 있습니다.

## HOME > 매출정산 > 통계

| 2020년 03월 13일<br>오후 03:06 원왕자:원조조 | 출정산                                   | ଜ                                 |                                                              |                                  |          |              |
|-----------------------------------|---------------------------------------|-----------------------------------|--------------------------------------------------------------|----------------------------------|----------|--------------|
| 실시간 결제 매출                         | 정산 시지                                 | 통계                                |                                                              |                                  |          |              |
| 매장별 대비 7                          | 2020년 63월 13일<br>오후 03:06 답답자 - 관조조   | 매출정산                              | ଜ                                                            |                                  |          |              |
| 개점일시:2020-03-13 12:59(2           | 실시간 결제                                | 매출 정산                             | <mark>시 도비 토 개</mark><br>2020년 33월 13일<br>오후 03206 답답자 : 관조조 | 매출정산                             |          | 仚            |
| * 정보는 1시간 주기로 자동 업                | 매장별 대비                                | 기간별 대비                            | 실시간 결제                                                       | 매출 정산                            | 시재       | 통계           |
| <mark>, 있</mark> 검색               | 개점일시:2020-03-1                        | 3 12:59( <mark>2시간 7분</mark> 영업중) | 매장별 대비                                                       | 기간별 대비                           | 결제수단     | 별통계          |
|                                   | * 정보는 1시간 주기.                         | 로 자동 업데이트 됩니다.                    | 개점일시:2020-03-                                                | 13 12:59( <mark>2시간 7분</mark> 영업 | 중)       |              |
| ● 일별 ○ 월별                         | ,ୣୄୄୄୄୄୣୄୣୄୣୣୣ ୖୄୣୣ ୣୣୣ ୷             |                                   | * 정보는 1시간 주기                                                 | 로 자동 업데이트 됩니다.                   |          |              |
| <b>조회매장1</b>                      | <ul> <li>일별</li> <li>조회기간1</li> </ul> | 요일별                               | , ⚠️ 검색                                                      |                                  |          |              |
| 01                                | 2020-02                               |                                   | ● 혀그 ● 키                                                     | トロ 이 혀그여스즈 (                     | 이사〇      | 포이트          |
| 조회매장2                             | 조회기간2                                 |                                   | 조회기간1                                                        |                                  |          | - <u>C</u> - |
| 나만의 맥주                            | 2020-03                               |                                   | 2020-02                                                      |                                  |          |              |
| 02                                |                                       | 검색                                | 조회기간2                                                        |                                  |          |              |
|                                   |                                       |                                   | 2020-03                                                      |                                  |          |              |
|                                   | 순매출비교(일별)                             |                                   | _                                                            | 닫기                               |          |              |
| 순매출 비교                            | 100000                                | ■ 조회기                             |                                                              |                                  |          |              |
| 100000                            | 🔳 조회매장1 📕                             | 조회매장2                             | 현금 결제금액 비교                                                   |                                  |          |              |
| 75000                             |                                       |                                   | 100000                                                       | 조회기                              | 기간1 📕 조회 | 회기간2         |

#### 통계 탭에서는 매장별, 기간별, 결제수단별 통계를 확인할 수 있습니다.

HOME > 관리

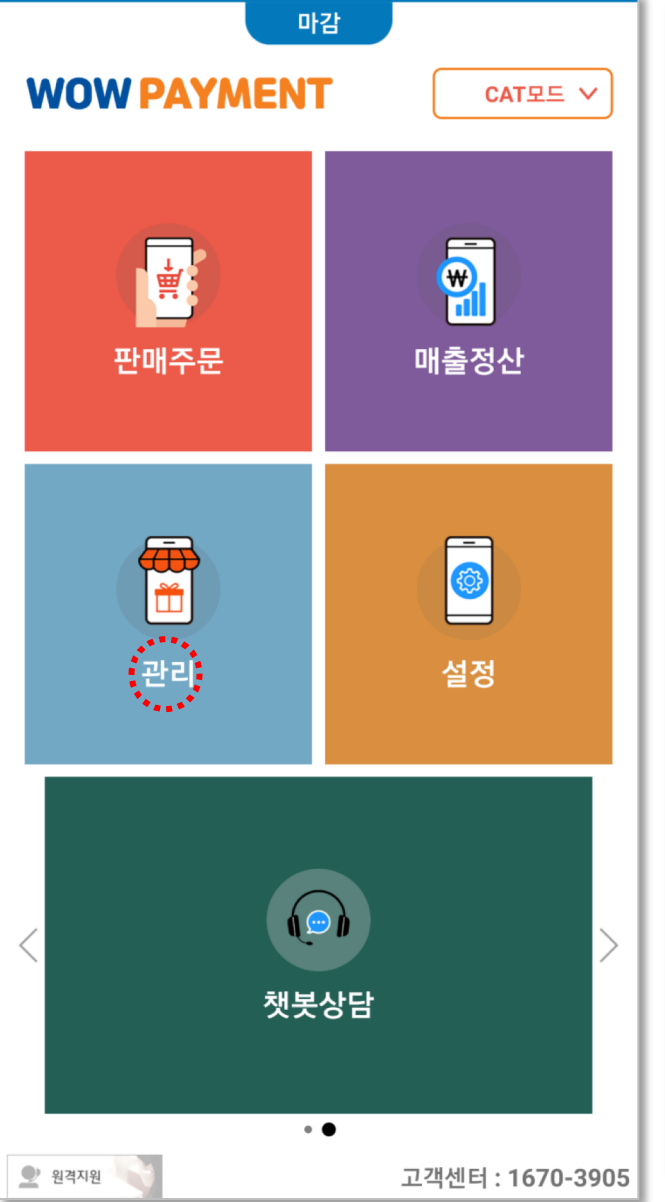

| 2020년 03월 13<br>오후 03:29 당 | 일<br>남자 : 김조조 | 상품정보    |       |       |  |  |
|----------------------------|---------------|---------|-------|-------|--|--|
|                            | 상품현황          |         | 분류관리  |       |  |  |
| ጺ                          | 검색            |         |       |       |  |  |
| 대분류                        | Ē             |         |       | ~     |  |  |
| 중분류                        | Ŧ             |         |       | ~     |  |  |
| 상품명                        | 명 또는 바코드      |         |       |       |  |  |
|                            |               | 검색 1    |       |       |  |  |
|                            |               | 주요상품 미분 | 류 휴지통 |       |  |  |
| <mark>×</mark> 삭제          | 분류이동          | 일괄수정 2  | 신규상품등 | 3     |  |  |
|                            | 사용여부          | 상품명     | 판매가   |       |  |  |
|                            | 사용중           | 국떡      | 12    | ,000  |  |  |
|                            | 사용중           | 다리날개    | 15    | ,000  |  |  |
|                            | 사용중           | 똥집튀김    | S     | ,000  |  |  |
|                            | 사용중           | 마늘간장    | 15    | ,000  |  |  |
|                            | 사용중           | 반마리만    | ε     | ,500  |  |  |
|                            | 사용중           | 반마리만간장  | ç     | ,500  |  |  |
|                            | 사용중           | 반마리만양념  | ç     | 0,000 |  |  |

상품정보에서는 상품현황, 신규상품등록, 상품정보 수정 및 삭제 등을 할 수 있습니다.

# 검색 : 상품을 검색할 수 있는 기능 삭제 및 정보수정 : 등록된 정보를 수정 및 삭제할 수 있음 신규상품등록 : 새로운 상품을 등록 사용중 : 누르면 사용안함으로 바뀜

## HOME > 관리 > 상품정보수정

| 2020년 03월 13<br>오후 03:29 당 | 입<br>남자 :김조조 | 상품정보   |        | ŵ     |
|----------------------------|--------------|--------|--------|-------|
|                            | 상품현황         |        | 분류관리   |       |
| ጺ                          | 검색           |        |        |       |
| 대분류                        | Ŧ            |        |        | ~     |
| 중분류                        | Ŧ            |        |        | ~     |
| 상품                         | 명 또는 바코드     |        |        |       |
|                            |              | 검색     |        |       |
|                            |              | 주요상품 미 | 분류 휴지통 |       |
| <mark>×</mark> 삭저          | 분류이동         | 일괄수정   | 신규상품등  | 루     |
|                            | 사용여부         | 상품명    | 판매가    |       |
|                            | 사용중          | 국떡     | 12     | .,000 |
|                            | 사용중          | 다리날개   | 15     | i,000 |
|                            | 사용중          | 똥집튀김   | ç      | ,000  |
|                            | 사용중          | 마늘간장   | 15     | i,000 |
|                            | 사용중          | 반마리만   | 8      | 3,500 |
|                            | 사용중          | 반마리만간장 | g      | ,500  |
|                            | 사요주          | 바마리마양년 | c      | 000   |

| 2020년 63월 13일<br>오후 03:30 답답자 :집조조                   | 상품정보     |        | ଜ    |
|------------------------------------------------------|----------|--------|------|
| 상품현황                                                 |          | 분류관    | 반리   |
| 상품수정                                                 | 추        | 취소     | 상품수정 |
| 상품 기본정보                                              |          |        |      |
| 상품구분 <mark>*</mark>                                  |          |        |      |
| <ul> <li>일반상품</li> <li>규격상품</li> <li>중량상품</li> </ul> | 뚬 🔵 옵션상품 | ○ 시가성  | 낭품   |
| 분류선택 *                                               |          |        |      |
| 홀치킨     >       중분류     >                            |          |        |      |
| 상품명*                                                 |          |        |      |
| 국떡                                                   |          |        |      |
| 바코드                                                  |          |        |      |
|                                                      |          |        |      |
| 판매가*                                                 |          |        |      |
| 12000                                                |          |        |      |
| 소비자가 0                                               |          | 급가 109 | 09   |

상품 리스트를 클릭하면 상품정보를 수정할 수 있습니다. 상품부가정보에서는 포스 메뉴 색상 및 주요상품 등을 설정할 수 있습니다.

| 부가세율 10 부가세 1091                     |  |  |  |  |
|--------------------------------------|--|--|--|--|
| 봉사료구분                                |  |  |  |  |
| 미적용 🗸                                |  |  |  |  |
| 봉사료율 0 봉사료 0                         |  |  |  |  |
| 주방인쇄                                 |  |  |  |  |
| <ul> <li>인쇄</li> <li>인쇄안함</li> </ul> |  |  |  |  |
| 인쇄순번                                 |  |  |  |  |
| 99                                   |  |  |  |  |
| 주방프린터                                |  |  |  |  |
| 프린터명                                 |  |  |  |  |
| 사용중 사용안                              |  |  |  |  |
| 기본프린터                                |  |  |  |  |
| 상품 부가정보                              |  |  |  |  |
| 취소 상품수정                              |  |  |  |  |

## HOME > 관리 > 상품정보수정

| 분류이                                        | ଜ      | 상품정보     | 1일<br>업자:김조조 | 2020년 03월 1<br>오후 03:29 년 |
|--------------------------------------------|--------|----------|--------------|---------------------------|
|                                            | 분류관리   |          | 상품현황         |                           |
| 이동할 분류를 선                                  |        |          | 검색           | R                         |
| 대분류 🗸                                      |        |          | 2            | 대부                        |
|                                            |        |          |              |                           |
| 닫기                                         | ~      |          | Ē            | 중문                        |
|                                            |        |          | 명 또는 바코드     | 상품                        |
| 상품정보 일                                     |        | 검색       |              |                           |
| ※ 선택한 상품의 추가 설정 값을 설<br>체크한 상품의 속성이 일괄 적용된 | 듀 유시동  | 수요상품 미분· |              |                           |
| □ 할인 □ 배달                                  | 신규상쑴등록 | 일괄수정     | 분류이동         | × 삭제                      |
| □ 포인트 적립 □ 포인트                             | 판매가    | 상품명      | 사용여부         |                           |
| 취소                                         | 12,000 | 국떡       | 사용중          |                           |
|                                            | 15,000 | 다리날개     | 사용중          |                           |
|                                            | 9,000  | 똥집튀김     | 사용중          |                           |
|                                            | 15,000 | 마늘간장     | 사용중          |                           |
|                                            | 8,500  | 반마리만     | 사용중          |                           |
|                                            | 9,500  | 반마리만간장   | 사용중          |                           |
|                                            | 9,000  | 반마리만양념   | 사용중          |                           |

× 택해 주세요. 중분류  $\sim$ 실괄수정 정하세요. 립니다. ■ 사용

분류이동, 일괄수정 클릭 시 관련 팝업이 호출되어 수정할 수 있습니다.

## HOME > 관리 > 신규상품등록

| 2020년 03월 13일<br>오후 03:29 담당7 | ই-শুকক | 상품정보    | ଜ      |
|-------------------------------|--------|---------|--------|
|                               | 상품현황   |         | 분류관리   |
| <u>,</u> यू ह                 | 냄색     |         |        |
| 대분류                           |        |         | ~      |
| 중분류                           |        |         | ~      |
| 상품명                           | 또는바코드  |         |        |
|                               |        | 검색      |        |
|                               |        | 주요상품 미분 | 류 휴지통  |
| <mark>×</mark> 삭제             | 분류이동   | 일괄수정    | 신규상품등록 |
|                               | 사용여부   | 상품명     | 판매가    |
|                               | 사용중    | 국떡      | 12,000 |
|                               | 사용중    | 다리날개    | 15,000 |
|                               | 사용중    | 똥집튀김    | 9,000  |
|                               | 사용중    | 마늘간장    | 15,000 |
|                               | 사용중    | 반마리만    | 8,500  |
|                               | 사용중    | 반마리만간장  | 9,500  |
|                               | 사용중    | 반마리만양념  | 9,000  |

| 2020년 63월 13일<br>오후 04:09 담당자 :진조조         | 상품정보       |       |     | ſ |
|--------------------------------------------|------------|-------|-----|---|
| 상품현황                                       |            | 분류    | 관리  |   |
| 상품등록                                       | 다시         | 입력    | 상품등 | Ę |
| 상품 기본정보                                    |            |       |     |   |
| 상품구분*                                      |            |       |     |   |
| <ul> <li>일반상품  규격</li> <li>중량상품</li> </ul> | 취상품 🔿 옵션상품 | () 시기 | 상품  |   |
| 분류선택 *                                     |            |       |     |   |
| 대분류 ¥                                      |            |       |     |   |
| 상품명*                                       |            |       |     |   |
|                                            |            |       |     |   |
| 바코드                                        |            |       |     |   |
|                                            |            |       |     |   |
| 판매가*                                       |            |       |     |   |
| 0                                          |            |       |     |   |
| 소비자가 0                                     |            | 당급가 0 |     |   |

신규상품등록을 클릭하면 새로운 상품의 정보를 기입하고 등록할 수 있습니다. 신규상품등록 시 분류를 적용하기 위해서는 미리 분류 등록을 해야 합니다.

| 상품구분   | 설 명                                     | 비고                              |
|--------|-----------------------------------------|---------------------------------|
| 일반상품   | 가격, 사이즈 변경 없는 기본 상품                     |                                 |
| 규격상품   | 같은 이름의 상품으로 사이즈가 여러 개인 상품               | 예 : 아메리카노 Short / Tall / Grande |
| 시가상품   | 주문 시 마다 가격이 달라지는 상품                     | 예 : 회집 상품들                      |
| 중량상품   | 중량에 따라 가격이 정해지는 상품                      | 예 : 정육점 상품들                     |
| 세트상품   | 구성항목이 정해진 세트 상품                         | 구성상품 변경 불가능                     |
| 오픈세트상품 | 구성항목과 각 구성항목별 선택 가능한<br>상품개수만 정해진 세트 상품 | 구성항목별 특정상품은 소비자가 선택             |
| 옵션지정상품 | 기 주문한 내역에 추가하는 옵션 상품                    | 예 : 커피에 샷 추가 / 시럽추가             |

| 2020년 07월 14일<br>오후 02:55 등당자 :홍금 |                                 | 리              | ଜ                      | 2020년 07월 14일<br>오후 02:55 담당자 | :홍길동                   | 괸                  | 리             | ଜ          | 2020년 07월 14일<br>오후 02:55 달당7 | 다 : 응길등      | 관                      | 2                                        | 仚                      |
|-----------------------------------|---------------------------------|----------------|------------------------|-------------------------------|------------------------|--------------------|---------------|------------|-------------------------------|--------------|------------------------|------------------------------------------|------------------------|
| 상품현황                              | 분류관리 입고/반품                      | 입고/반품<br>내역 상품 | 별 재고 구매이력              | 상품현황                          | 분류관리                   | 입고/반품              | 입고/반품<br>내역 상 | 품별 재고 구매이력 | 상품현황                          | 분류관려         | 비 입고/반품                | 입고/반품<br>내역                              | 별재고 구매이력               |
| 조회기간<br>전화번호                      | <b>2020-07-01</b> ~ 전화번호를 입력하세요 | 2020-07-14     | 검색                     | 조회기간<br>전화번호                  | <b>2020-0</b><br>전화번호를 | 07-01 ~<br>를 입력하세요 | 2020-07-14    | 검색         | 조회기간<br>전화번호                  | 2020<br>전화번호 | -07-01 ~<br>호를 입력하세요   | 2020-07-14                               | 검색                     |
|                                   |                                 | 정렬기준           | 최근구매순 🧧                |                               |                        |                    | 정렬기           | 준 최근구매순    |                               |              |                        | 정렬기준                                     | 최근구매순 🧧                |
| 전화번호                              | 구매수                             | 총 구매금액         | 최종 승인일시                | 전화번3                          | <u>ج</u>               | 구매수                | 총 구매금액        | 최근구매순      | 전화번                           | 호            | 구매수                    | 총 구매금액                                   | 최종 승인일시                |
| 1234                              | 3                               | 187,500        | 2020-07-13<br>10:39:33 | 1234                          |                        | 3                  | 187 500       | 총 구매금액     | 1234                          | 4            | 3                      | 187,500                                  | 2020-07-13<br>10:39:33 |
| 010889754                         | 49 2                            | 131,000        | 2020-07-13<br>10:38:16 | 0108897                       | 5449                   | 2                  | 131,000       | 구매수        | 전화법                           | 번호           | 구매일자                   | 상품명                                      | 결제금액                   |
|                                   |                                 |                |                        |                               |                        |                    |               |            | 123                           | 34           | 2020-07-13<br>10:39:33 | 라벤더 에센셜<br>오익                            | 33,000                 |
|                                   |                                 |                |                        |                               |                        |                    |               |            | 123                           | 34           | 2020-07-10             |                                          | 8,500                  |
|                                   |                                 |                |                        |                               |                        |                    |               |            | 123                           | 34           | 2020-07-10<br>14:58:40 | 페퍼민트 에센셜<br>오일<br>오렌지 에센셜<br>오일<br>프랑킨센스 | 146,000                |
|                                   |                                 |                |                        |                               |                        |                    |               |            |                               |              | 닫                      | 7                                        |                        |
|                                   |                                 |                |                        |                               |                        |                    |               |            |                               |              |                        |                                          |                        |

전화번호를 기준으로 고객별 구매수, 총구매금액을 확인할 수 있습니다. 또한, 특정 고객의 일자별 구매 내역을 조회할 수 있습니다.

## HOME > 관리 > 분류관리

| 2020년 03월 13<br>오후 03:29 담당 | 일<br>국자 - 긴 조 조 | 상품정보  |       | ፍ | 2021<br>오후 |
|-----------------------------|-----------------|-------|-------|---|------------|
|                             | 상품현황            | 1     | 분류관리  |   |            |
| <mark>×</mark> 삭제           |                 |       | 대분류등록 |   | ×          |
|                             | 사용여부            | 분류    | 1     |   |            |
|                             | 사용중             | 흘치킨   |       |   |            |
|                             | 사용중             | 포장    |       |   |            |
|                             | 사용중             | 주류,음료 |       |   |            |
|                             | 사용중             | 안 주   |       |   | ľ          |
|                             | 사용중             | 배달    |       |   |            |
|                             |                 | 옵션    |       |   |            |
|                             |                 | 휴지통   |       |   |            |
|                             |                 |       |       |   |            |
|                             |                 |       |       |   |            |
|                             |                 |       |       |   |            |
|                             |                 |       |       |   |            |
|                             |                 |       |       |   |            |
|                             |                 |       |       |   |            |
|                             |                 |       |       |   |            |

| 2020년 63월 13일<br>오후 03:29 담당자 :김조조 | 상품정보  | ଜ     |
|------------------------------------|-------|-------|
| 상품현황                               |       | 분류관리  |
| <mark>×</mark> 삭제                  |       | 대분류등록 |
| ■ 사용여부                             |       | 분류    |
| - 사용중                              | 흘치킨   |       |
| - 사용중                              | 포장    |       |
| □ 사용중                              | 주류,음료 |       |
|                                    | - 1-  |       |
|                                    | 대분류등록 | ×     |
| 대분류명을 입력하                          | 세요.   |       |
|                                    |       | 중복확인  |
|                                    | 취소    |       |
|                                    |       |       |
|                                    |       |       |
|                                    |       |       |
|                                    |       |       |
|                                    |       |       |
|                                    |       |       |

분류관리는 상품의 카테고리를 생성하면 신규상품등록 시 대분류를 선택할 수 있습니다.

또한 포스 홈화면에서 선불모드 선택 시 메뉴에도 반영이 됩니다.

## HOME > 관리 > 입고/반품

| 2020년 06월 26일<br>오후 01:04 담당자 :홍길 | 2020년 06월 26일<br>2年 01:04 월명지: #28 상품정보 |        |          |     |    |
|-----------------------------------|-----------------------------------------|--------|----------|-----|----|
| 상품현황                              | 분류관리                                    | 입고/반품  | 입고/반품 내역 | 상품별 | 재고 |
| 상품 기본정                            | 보                                       |        |          |     | •  |
| 상품명                               |                                         |        |          | 상품선 | 1탁 |
| 바코드                               |                                         |        |          |     |    |
| 입고/반품<br>수량                       | +                                       | -      |          |     |    |
|                                   |                                         |        |          |     |    |
|                                   | 반품                                      | 바코드 인식 | 입고       |     |    |

| 2020년 06월 26일<br>오후 01:54 담당자 :홍길 | 8        | 상품정보           |          | ሴ      |
|-----------------------------------|----------|----------------|----------|--------|
| 상품현황                              | 분류관리     | 입고/반품          | 입고/반품 내역 | 상품별 재고 |
| 상품 기본정                            | 보        |                |          |        |
| 상품명                               | 도테라 스피   | 도테라 스파 오리지널 립밤 |          |        |
| 바코드                               | 88033480 |                |          |        |
| 입고/반품<br>수량                       | + :      | 2 -            |          |        |
|                                   |          |                |          |        |
|                                   | 반품       | 바코드 인식         | 입고       |        |

상품선택을 클릭하면 입고/반품하고자 하는 상품을 선택할 수 있습니다.

바코드 인식을 통해서도 입고/반품하고자 하는 상품을 인식할 수 있습니다.

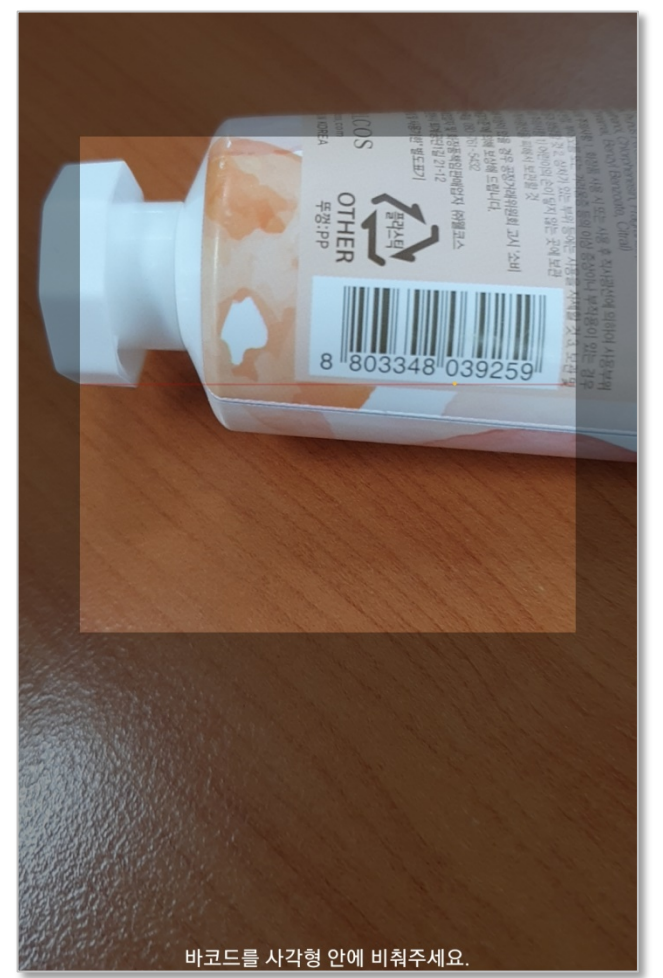

## HOME > 관리 > 입고/반품 내역

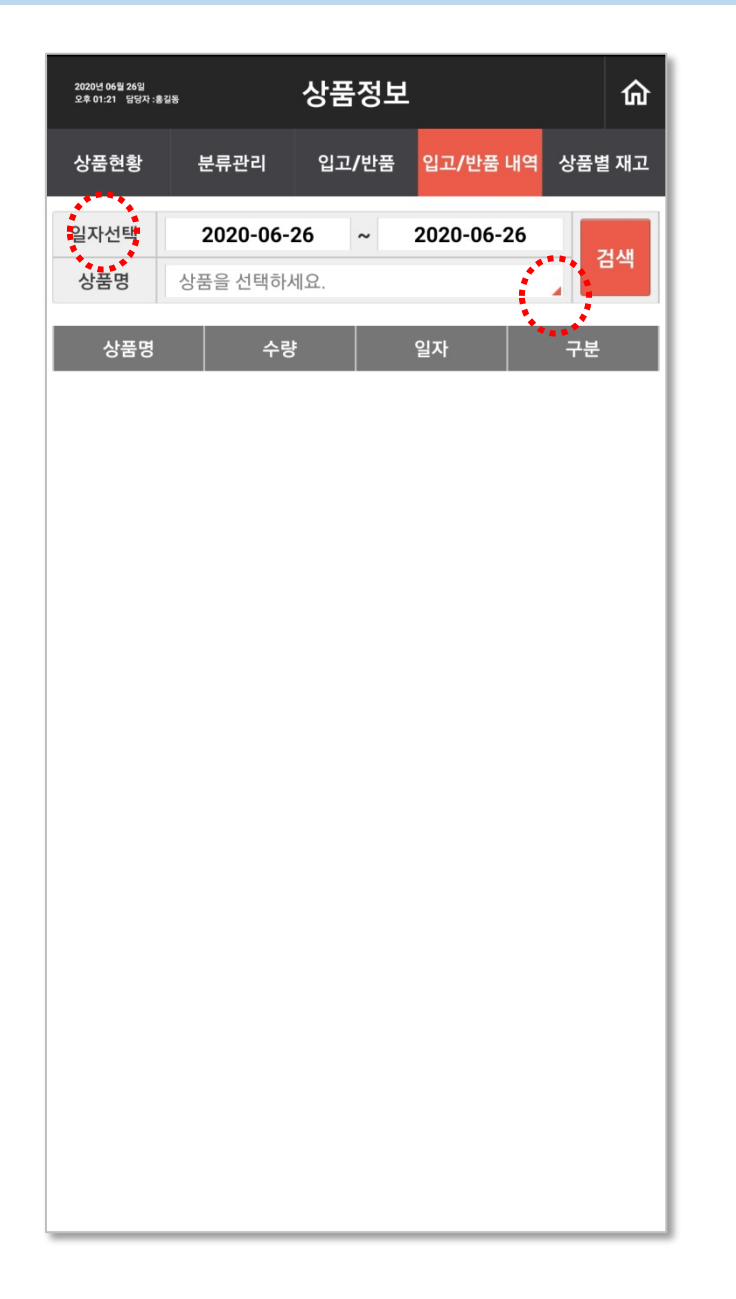

설정한 기간 동안의 입고 및 반품 내역을 확인할 수 있습니다. 또한, 특정 상품의 입고/반품 내역을 확인할 수 있습니다.

## HOME > 관리 > 상품별 재고

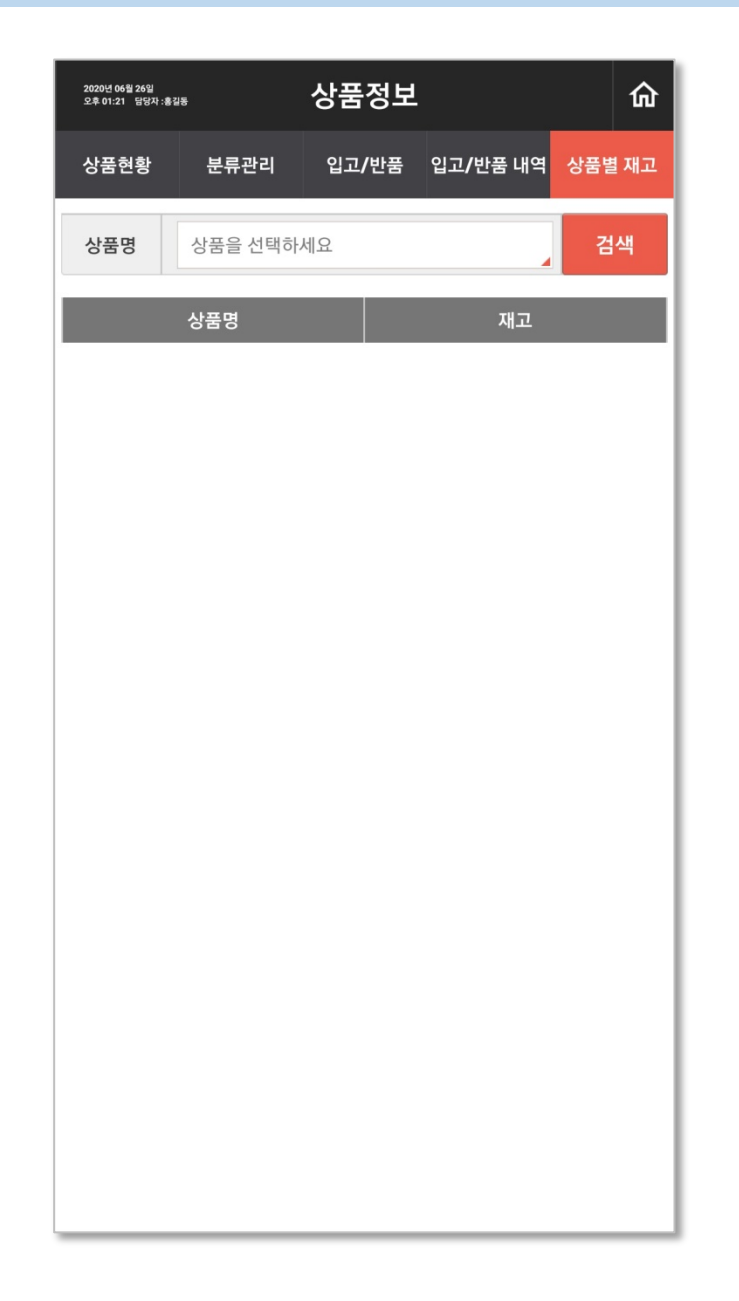

전체 및 특정 상품의 재고 현황을 확인할 수 있습니다

## HOME > 설정 > 사용옵션설정

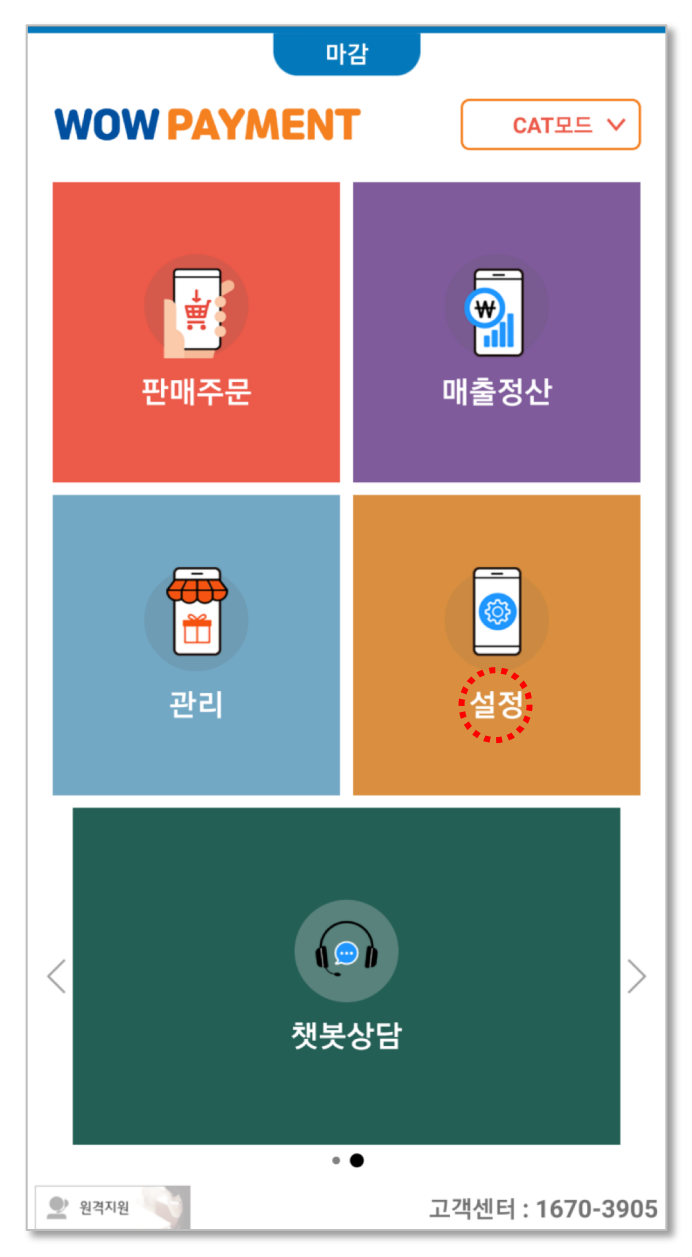

| 2620년 63월 13일<br>오후 64:28 답답자 :김조조          | 설                                             | 정                        | ଜ       |  |  |
|---------------------------------------------|-----------------------------------------------|--------------------------|---------|--|--|
| 사용옵션설정                                      | 프린트설정                                         | 매장정보                     | POS기기설정 |  |  |
| 판매                                          | 계산 마감                                         | 기타                       |         |  |  |
| POS 모드                                      | ● 선불(Take out)<br>○ CAT 모드                    | 부가세 율<br>봉사료 율           | 10<br>0 |  |  |
| 2020년 60월 13일<br>오후 04:28 - 담당자 :김조조        | 설                                             | 정                        | ଜ       |  |  |
| 사용옵션설정                                      | 프린트설정                                         | 매장정보                     | POS기기설정 |  |  |
| 판매                                          | 계산 마감                                         | 기타                       |         |  |  |
| * 봉사료 적용을<br>(영수증에 봉사료                      | 선택하면 봉사료가 제외<br>앞 항목 별도 표기)                   | [된 금액에 부가세가 <sup>3</sup> | 적용됩니다.  |  |  |
| <ul> <li>봉사료 미적용</li> <li>봉사료 적용</li> </ul> |                                               |                          |         |  |  |
| 카드계산시 금전통 열림                                |                                               |                          |         |  |  |
| 결제 옵션                                       | ✓ 현금                                          | ☑ 카드                     |         |  |  |
| 2020년 03월 13일<br>오후 04:28 답양자 :김조조          | 설                                             | 정                        | ଜ       |  |  |
| 사용옵션설정                                      | 프린트설정                                         | 매장정보                     | POS기기설정 |  |  |
| 판매<br>설정된 출력 항목은                            | 계산 마감<br>마감완료 시 출력 됩니다.                       | 기타                       |         |  |  |
| • 중간마감                                      | <ul> <li>중간마감 사용</li> <li>중간마감 미사용</li> </ul> |                          |         |  |  |
| <ul><li>✓ 시재(금전</li></ul>                   | ✔ 시재(금전통)내역 출력 메뉴별 매출내역 출력                    |                          |         |  |  |
| 세비스 상                                       | 세내역 출력                                        | 외상매출 내역 출력               |         |  |  |
| 매출취소 상세내역 출력 입출금 내역 출력                      |                                               |                          |         |  |  |

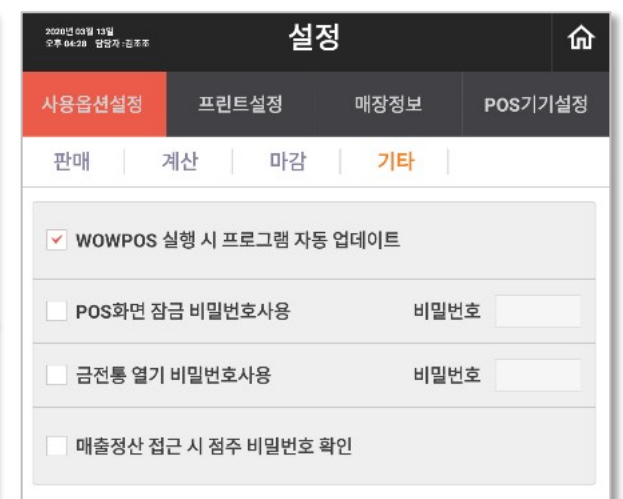

#### 판매, 계산, 마감, 기타에 대한 포스 환경 설정을 변경할 수 있습니다.

## HOME > 설정 > 프린트설정

| 2020년 03월 13일<br>오후 04:29 담당자 :김조조 | 설         | 정             |        | 命  |
|------------------------------------|-----------|---------------|--------|----|
| 사용옵션설정                             | 프린트설정     | 매장정보          | POS7 7 | 설정 |
| 프린터 계산시                            | 네 배달계산    | 서 주문서         | 영수증    | 영수 |
| 프린터명                               |           | 모델명           |        |    |
|                                    | 모델명       |               |        |    |
|                                    | 연결방식      | USB           |        |    |
|                                    | 프린터IP     |               |        |    |
|                                    | 포트        |               |        |    |
| 영수증프린터                             | COM       |               |        |    |
|                                    | 주문서       |               |        |    |
|                                    | 계산서       | ×             |        |    |
|                                    | 영수증       | $\checkmark$  |        |    |
|                                    | 시험인쇄      | 인쇄            |        |    |
|                                    | 모델명       | SRP-350II     |        |    |
|                                    | 연결방식      | ТСР           |        |    |
|                                    | 프린터IP     | 192.168.5.101 |        |    |
|                                    | 포트        | 9100          |        |    |
| 기본프린터                              | COM       |               |        |    |
|                                    | 주문서       | ~             |        |    |
|                                    | 계산서       | <b>~</b>      |        |    |
| 변경된 값은 저장 버튼을 늘려                   | 야 적용 됩니다. | 프린<br>기       | 터추 저   | 장  |

프린터설정은 블루투스 프린터가 연결되었을 경우 사용이 가능합니다.

영수증 프린터에는 결제단말기가 연결되어 영수증은 항상 나오지만 그 외 주문서, 계산서는 선택할 수 있습니다.

기본프린터는 주방프린터를 연결하고 영수증, 주문서, 계산서에서는 출력되는 것을 선택할 수 있습니다.

하단에 프린터 추가를 클릭하여 프린터 여러 대를 등록할 수 있습니다.

## HOME > 설정> 프린터설정

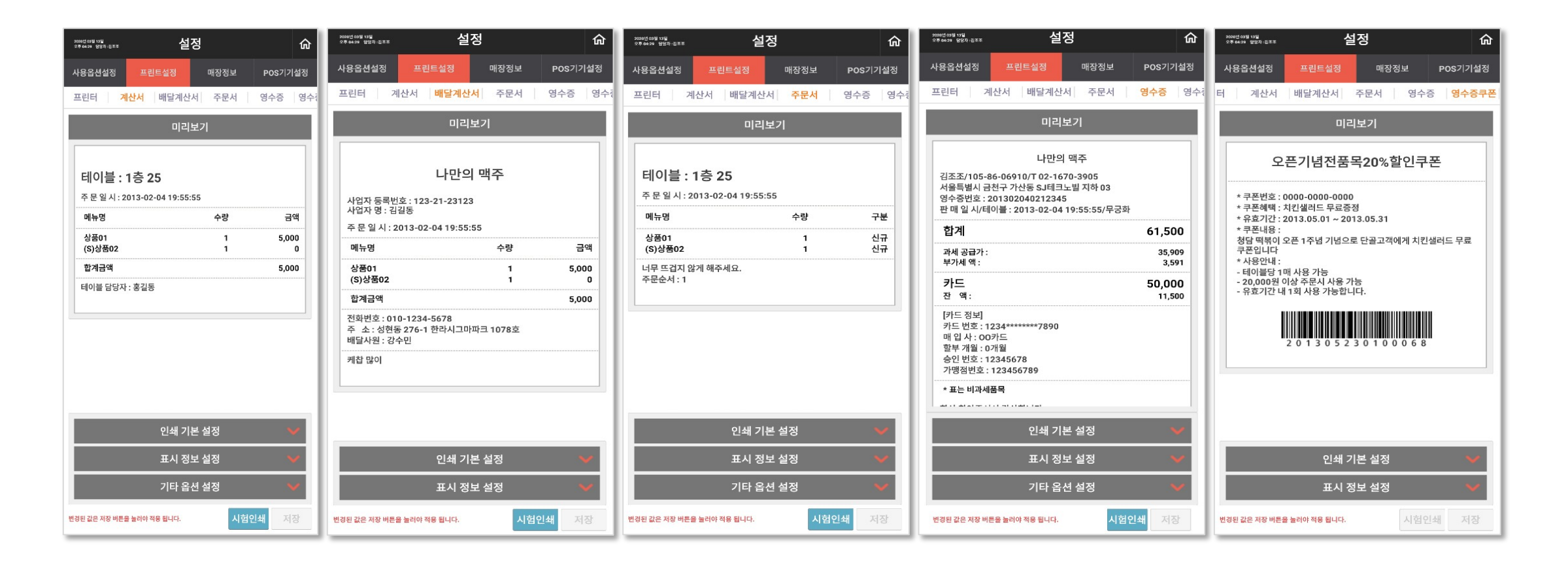

계산서, 배달계산서, 주문서, 영수증, 영수증 쿠폰 등의 사용옵션은 각의 탭에서 가능합니다.

## HOME > 설정> 매장정보 / POS기기설정

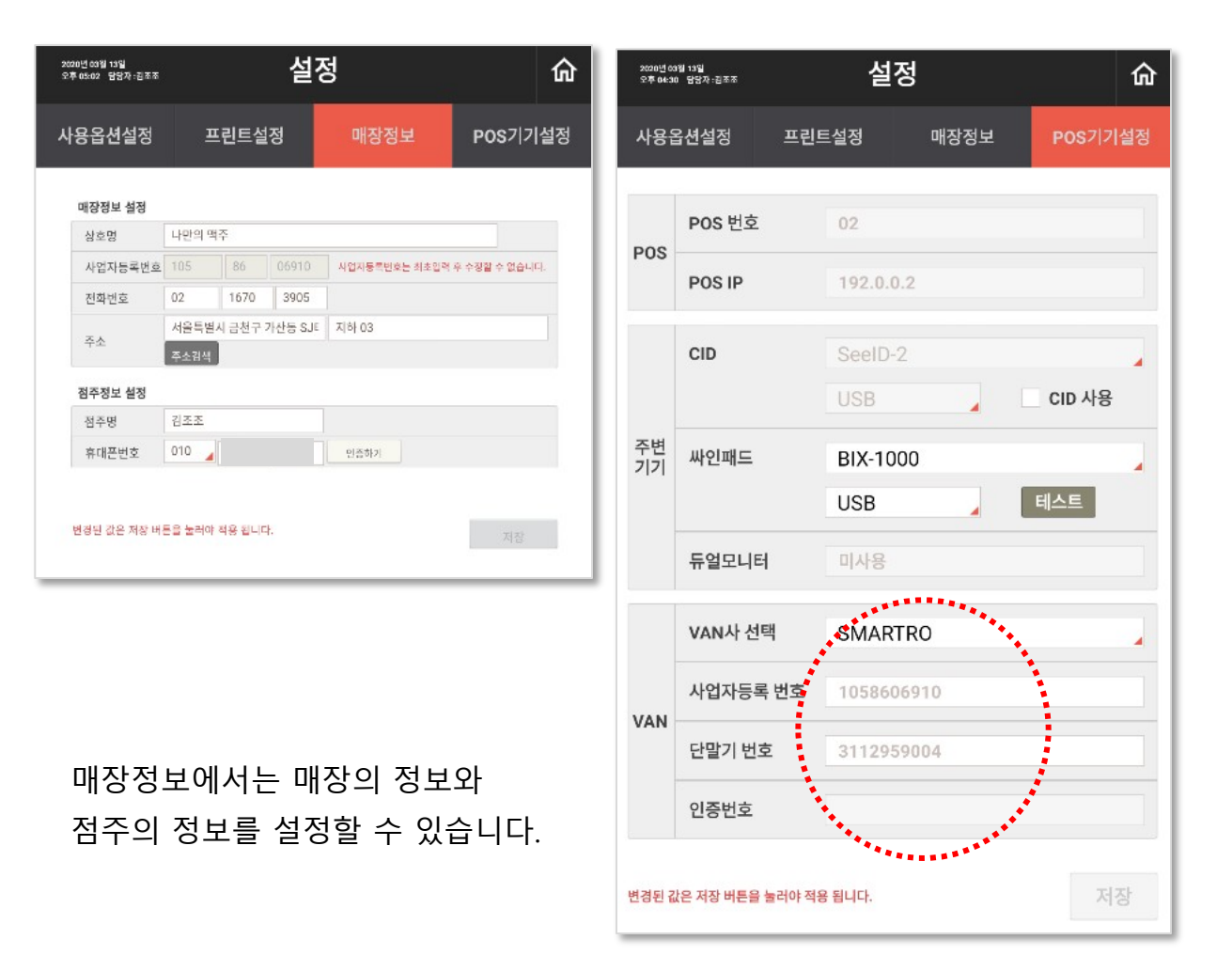

#### 결제와 연관된 부분으로 설치 매뉴얼에 자세히 안내되어 있습니다.